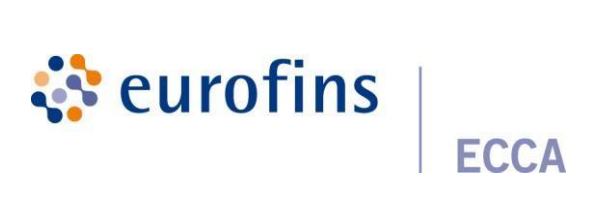

## Table des matières

| Introduction | 1                                                                       | 4  |
|--------------|-------------------------------------------------------------------------|----|
| 1 S'ic       | lentifier                                                               | 4  |
| 2 Cré        | er/enregistrer une commande                                             | 5  |
| 2.1          | Étape 1 : création de la commande                                       | 5  |
| 2.2          | Étape 2 : Ajout d'une nuance                                            | 6  |
| 2.2.1        | Ajout d'une nuance                                                      | 6  |
| 2.2.2        | Importation d'un échantillon                                            | 8  |
| 2.2.3        | Impression d'étiquettes                                                 | 13 |
| 2.2.3.1      | Impression par échantillon                                              | 13 |
| 2.2.3.2      | Impression par commande                                                 | 14 |
| 2.2.3.3      | Extension : imprimer des étiquettes avec des champs spécifiquesauclient | 16 |
| 2.3          | Étape 3 : Ajouter une analyse                                           | 19 |
| 2.4          | Étape 4 : Aperçu de votre commande                                      | 22 |
| 2.4.1        | Création de modèles                                                     | 24 |
| 3 Rés        | sultats                                                                 | 25 |
| 5 Clie       | ent                                                                     |    |
| 5.1          | Coordonnées de l'entreprise et employés (chef de groupe)                |    |
| 5.1.1        | Branches                                                                | 28 |
| 5.1.3        | Préférences de création de rapports                                     |    |
| 5.2          | Préférences de l'utilisateur                                            |    |

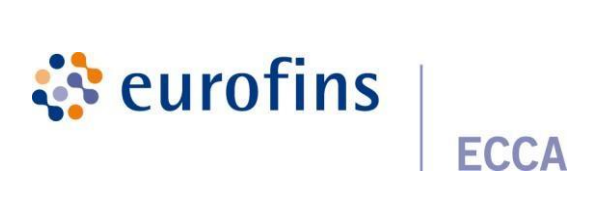

| 6   | Inst | itutions                              |
|-----|------|---------------------------------------|
| 6   | 5.1  | Favoris                               |
| 6.1 | .1   | Créez votre propre package favori     |
| 6.1 | .2   | Voir votre propre forfait préféré     |
| 6.1 | .3   | Modifier votre propre package favori  |
| 6.1 | 4    | Supprimer son propre paquet favori    |
| 6.1 | L.5  | Utiliser vos propres forfaits favoris |
| 6   | 5.2  | Rapports                              |
| 7   | Aid  | e                                     |
| 7   | .1   | Foire aux questions                   |
| 7   | .3   | Coordonnées                           |
| 8   | Exti | ras                                   |
| 8   | 8.1  | Recherche avancée                     |
| 8.2 | 2.1  | Exporter vers Excel                   |
| 8   | 3.3  | Beamer                                |
| 8   | 8.4  | Demande de collecte/échantillonnage42 |
| 8   | 8.5  | Demande d'échantillonnage             |
| 8   | 8.6  | Demande de livraison                  |

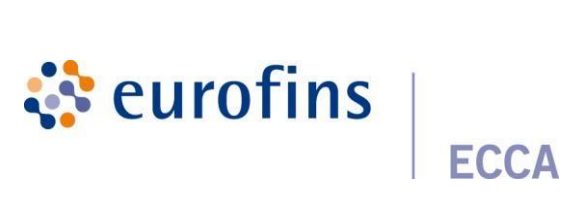

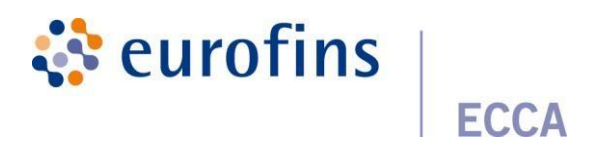

## Introduction

Dans ce manuel, vous obtiendrez une description détaillée du fonctionnement de Qlab. Nous montrons comment, en tant que client, vous enregistrez une commande en quelques étapes et comment vous pouvez consulter les résultats et gérer les paramètres personnels. En tant que gestionnaire de groupe, vous avez également la possibilité supplémentaire d'afficher et de gérer toutes les branches et tous les utilisateurs de votre groupe.

Lorsque vous êtes un nouveau client, nous créons d'abord votre entreprise et le responsable de groupe correspondant pour vous dans Qlab. Après cela, vous pouvez vous inscrire pour la première fois avec les informations de connexion que vous recevrez par e-mail.

## 1 S'identifier

Ouvrez votre navigateur et surfez sur <u>https://www.qlab.be</u>

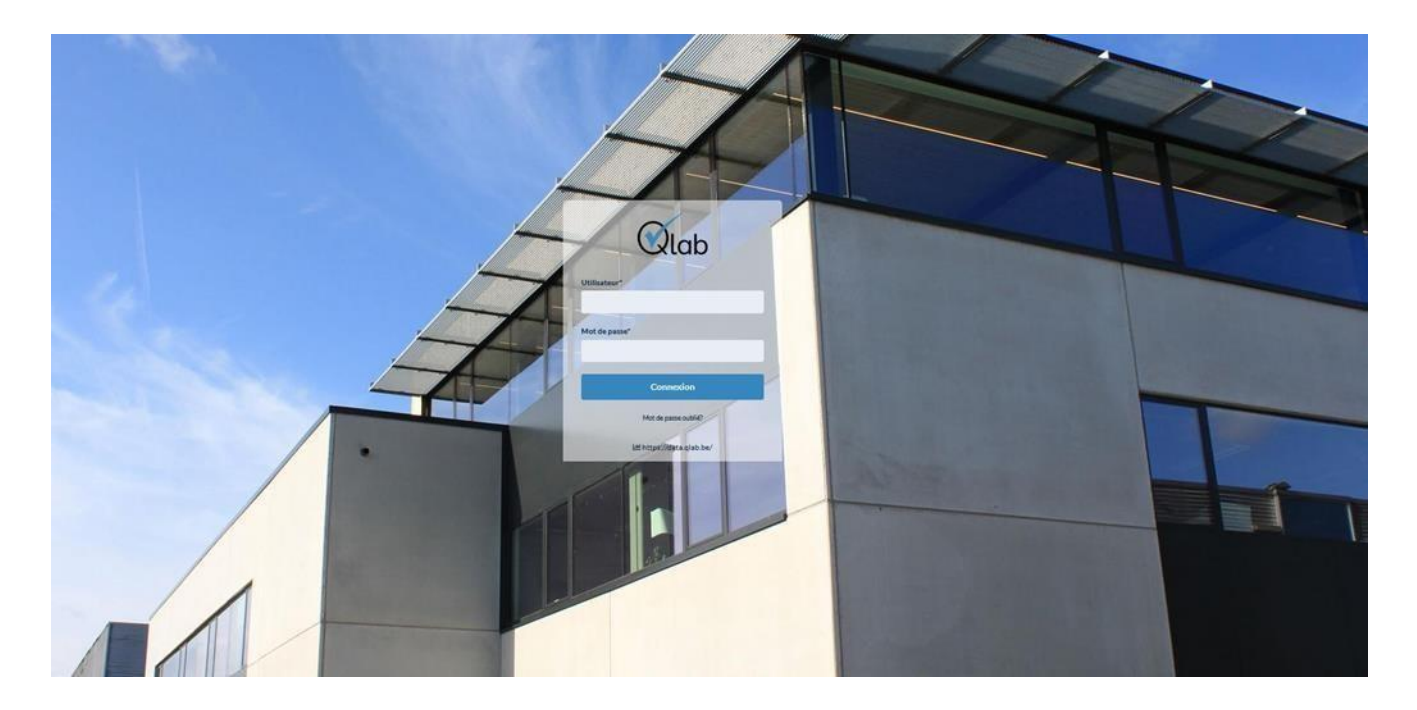

Entrez votre nom d'utilisateur et votre mot de passe et cliquez sur « Connexion ».

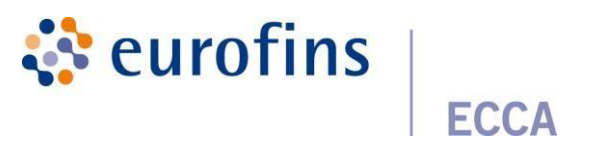

Lorsque vous vous connectez, vous serez redirigé vers l'écran d'accueil.

| <b>O</b> lab | / |                                    |                          |            | N. EX. FS. (1) (8) Gelensker, import (1) |
|--------------|---|------------------------------------|--------------------------|------------|------------------------------------------|
| L Connunts ) |   | - Germania                         |                          |            |                                          |
| M Review     |   |                                    |                          |            | · Financial community                    |
| •C region >  |   |                                    |                          |            |                                          |
| • min >      | - | mandas                             |                          |            | •                                        |
| Equivalent   |   | Votre référence/huméro de commande | Référence de laboratoire | Ruhat      |                                          |
|              |   |                                    |                          |            |                                          |
|              |   | atuar 2012). (ha (ha 1h 2h         | 0.003-04-0408            | (mail      | ,                                        |
|              |   | Ingenfasel , in the                | Q.882-00-030WA           | Transfer ( | •                                        |
|              |   | Second and Address                 | 0.2022 03.5479# A        | Aunt       | ,                                        |

Dans le menu de gauche, vous verrez un aperçu de toutes les fonctions que vous avez en tant qu'utilisateur régulier. Si le gestionnaire de groupe de rôles vous a été attribué, vous verrez 2 fonctions supplémentaires « Emplacements » et « Utilisateurs ».

## 2 Créer/enregistrer une commande

Dans le menu de gauche, sélectionnez « Commandes ». Maintenant, cliquez deux fois sur le bouton vert « Nouvelle commande ».

## 2.1 Étape 1 : création de la commande

Vous aurez maintenant la possibilité de remplir des informations générales concernant votre commande.

| Information concernant la commande                                                             |   | Préférences de rapportage  |
|------------------------------------------------------------------------------------------------|---|----------------------------|
| Branch*                                                                                        |   | Incertitude des mesures    |
| Ecca - Biotox test                                                                             | ~ | Sans incertitude de mesure |
| Division                                                                                       |   | Normes                     |
| Ecca - Biotox test - div 1                                                                     | ~ | Minima + maxima            |
| Référence temporaire *                                                                         |   | Type de rapport            |
| Q-2022-06-48CIN                                                                                |   | Rapport par ordre 🗸        |
| Votre référence                                                                                |   |                            |
| Échantillon 2022/06/14 13:24                                                                   |   |                            |
| Date de livraison (prévue)                                                                     |   |                            |
|                                                                                                |   |                            |
| Commande urgente?                                                                              |   |                            |
| 🗆 Oui                                                                                          |   |                            |
| Envoyer une copie du rapport aux adresses email sulvantes:                                     |   |                            |
|                                                                                                |   |                            |
| Par défaut, ces utilisateurs reçoivent les e-mails du rapport:<br>it@labecca.be, bb@labecca.be |   |                            |

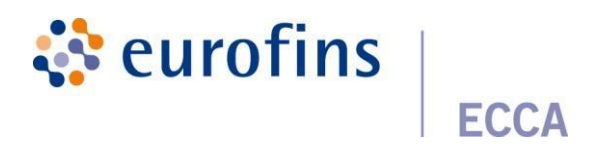

<u>Emplacement</u> : sélectionnez l'emplacement et/ou la division pour lequel vous souhaitez passer une

commande.

<u>Référence temporaire</u> : elle est générée automatiquement par Qlab.

<u>Bon de commande:</u> il peut s'agir par exemple du numéro de bon de commande. Votre référence est le lien entre votre rapport et votre facture, qui apparaîtra également sur la première page de votre rapport PDF.

Date de livraison prévue : date de réception des échantillons en laboratoire.

<u>Commande urgente :</u> si vous demandez une commande urgente, vous devez également contacter notre service clientèle par téléphone (+32 9 252 64 44) afin que nous puissions coordonner le délai souhaité en ce qui concerne votre commande urgente avec le laboratoire et le confirmer.

<u>Envoyez une copie des rapports aux adresses électroniques suivantes :</u> vous pouvez remettre un rapport à un collègue une fois en saisissant une adresse e-mail dans le champ « envoyer une copie des rapports aux adresses e-mail suivantes ». Chaque collègue lié à la direction générale ou à la division demandée recevra automatiquement le rapport. Les adresses de messagerie répertoriées au bas de la barre sont les adresses de messagerie auxquelles le rapport est envoyé par défaut.

<u>Préférences de rapport</u>: elles sont définies par défaut en fonction des préférences de localisation. Vous pouvez déroger à cet ordre une fois. Le lien que vous recevrez dans votre courriel de rapport fait référence au rapport avec les préférences saisies.

## 2.2 Étape 2 : Ajout d'une nuance

#### 2.2.1 Ajout d'une nuance

Cliquez sur « + Ajouter de l'acier »

| Home > Commande > Q-2022-06-48CIN > I       | Information d'échantilion                       |                          |                       |                                                                |
|---------------------------------------------|-------------------------------------------------|--------------------------|-----------------------|----------------------------------------------------------------|
| Commande Q-2022-06-48CIN a été ajo          | utée.                                           |                          |                       | ×                                                              |
| 1<br>Informations<br>client et<br>commande  | Information<br>concernant<br>les<br>échantillon | Analyses                 | - (4)                 | Confirmation  I Importer des échantillons  Ajouter échantillon |
| Échantillons                                |                                                 |                          |                       | ▲                                                              |
| Échantillon id<br>Aucun échantillon trouvé. | Référence de l'échantillon                      | Date de l'échantillonage | Date prévu de rapport |                                                                |
|                                             |                                                 |                          |                       | < Précédent Prochain >                                         |

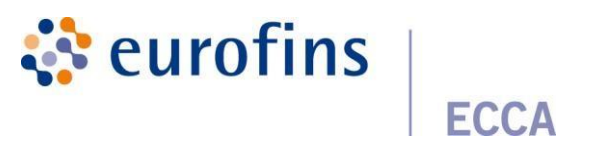

Un aperçu des champs d'informations standard qui peuvent être remplis apparaîtra. Les champs obligatoires sont toujours marqués d'un \*.

| Ajouter échantillon          |          |
|------------------------------|----------|
| Référence de l'échantillon * |          |
|                              |          |
| Type d'échantillon *         |          |
|                              | ~        |
| Matrice*                     |          |
|                              | v        |
| Soort*                       |          |
|                              |          |
| extra info                   |          |
|                              |          |
| Echantillonnage*             |          |
|                              | ×        |
| Endroit déchantillonnage     |          |
|                              |          |
| Emballage*                   |          |
|                              | <b>~</b> |
| Cachetage*                   |          |
| O Yes                        |          |
| No                           |          |

<u>Référence</u> d'acier: Fournissez une référence d'acier claire afin que vous puissiez rapidement savoir ce que signifie cet acier.

<u>Type d'échantillon et matrice</u> : Indiquez le type d'échantillon et la matrice les plus appropriés de votre échantillon. Les types de normes et les analyses y sont liés.

<u>Partie acier de l'essai de durée de conservation</u>: Selon la combinaison type d'échantillon/matrice, dans certains cas, le champ supplémentaire « si l'échantillon fait partie d'un essai de durée de conservation? » apparaîtra. Si cet échantillon fait partie d'un test de durée de conservation, des champs supplémentaires apparaîtront : stocker jusqu'à et conditions de stockage.

<u>Échantillonnage :</u> Ce champ indique qui a prélevé l'échantillon. Il s'agit d'un domaine important dans le cadre de la facturation. Si nous avons les échantillons prélevés par nous, vous pouvez remplir les éléments suivants lors de l'échantillonnage: Client, collection ECCA. Si vous apportez les échantillons vous-même (ou par service de messagerie), vous pouvez entrer : Client lors de l'échantillonnage.

Lieu d'échantillonnage : indique où l'échantillon a été prélevé.

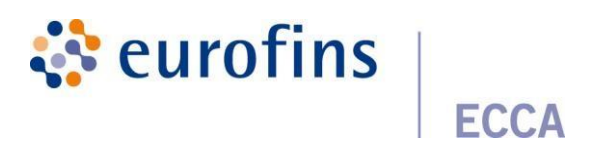

Emballage : spécifiez le type d'emballage dans lequel se trouve l'échantillon.

<u>Scellement :</u> Indiquez si l'échantillon en question est scellé ou non.

En plus de remplir les champs standard, des champs d'informations supplémentaires apparaîtront à droite en fonction de la combinaison type/matrice.

Si, en tant qu'utilisateur, vous souhaitez ajouter des champs d'informations spécifiques supplémentaires dans l'écran ci-dessous,

vous pouvez ensuite le faire via l'onglet **Champs d'information** sous la branche appropriée. Vous trouverez plus d'informations à ce sujet dans le chapitre <u>Champs Info.</u>

## 2.2.2 Importation d'un échantillon

En plus de saisir manuellement des échantillons, vous disposez également d'un moyen d'importer des échantillons dans une paire.

pas. Vous pouvez le faire en cliquant sur « + Importer des échantillons ».

| Home $\rightarrow$ Commande $\rightarrow$ Q-2022-12-C2DZM $\rightarrow$ | Information d'échantilion                            |                          |        |                    |                                                                 |
|-------------------------------------------------------------------------|------------------------------------------------------|--------------------------|--------|--------------------|-----------------------------------------------------------------|
| 1<br>Informations<br>climit et<br>commande                              | 2<br>Information<br>concernant<br>les<br>échantillon | a<br>Analyses            | Normes | Récapitulatif      | Confirmation  + Importer des échantillons + Ajouter échantillon |
| Échantillons                                                            |                                                      |                          |        |                    |                                                                 |
| Échantillon id<br>Aucun échantillon trouvé.                             | Référence de l'échantillon                           | Date de l'échantillonage | Pro    | priétés manquantes |                                                                 |
|                                                                         |                                                      |                          |        |                    | < Précédent Prochain >                                          |

Ensuite, vous serez présenté avec une fenêtre pop-up où vous devez sélectionner un fichier XLSX contenant les données des échantillons.

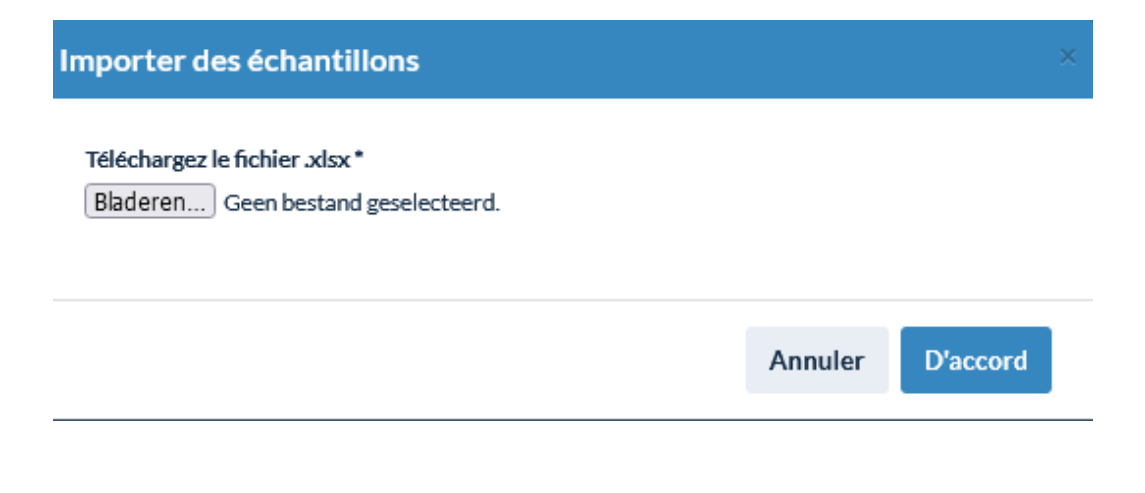

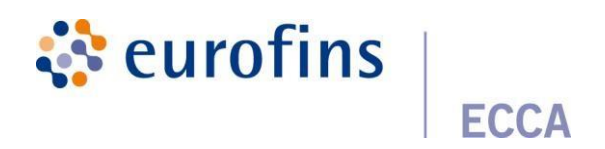

| A                  | В            | C                   | D             | E                   | F            | G            | н                   | 1                           | J                   | K        | L       | M             | N                       | 0              |
|--------------------|--------------|---------------------|---------------|---------------------|--------------|--------------|---------------------|-----------------------------|---------------------|----------|---------|---------------|-------------------------|----------------|
| Staal referentie * | Sampletype * | Matrix *            | Bemonstering* | Locatie monstername | Verpakking * | Verzegeling* | Externe locatie     | Nummer referentie vrijgave* | Datum monstername * | bemonste | emonste | Recipienten * | Staalgegevens           | Pakketcode     |
| REF_01             | Zuivel       | Melkpoeder          | Klant         | Brugge              | Drankkarton  | Nee          | Kelder B1           | r01_01                      | 18/05/2022          | 11.00    | 50      | 1             |                         | 211_007ETU318G |
| REF_02             | Zuivel       | Melkpoeder          | Klant         | Kortrijk            | Drankkarton  | Ja           | Kortrijk magazijn 1 | r01_02                      | 21/05/2022          | 8.00     | 26      | 1             | Staal is chemisch       | 211_007ETU318G |
| REF_03             | Zuivel       | Kaas van rauwe melk | Klant         | Brugge              | Drankkarton  | Nee          | Kelder B1           | r01_03                      | 18/05/2022          | 14.00    | 4       | 1             |                         |                |
| REF_04             | Zuivel       | Melkpoeder          | Klant         | Waregem             | Drankkarton  | Ja           | Productie A0.5      | r01_04                      | 14/05/2022          | 17.00    | 12      | 2             | Staal bewaren onder 5°C | 211_007ETU318G |
| REF_05             | Zuivel       | Room                | Klant         | Kortrijk            | Drankkarton  | Nee          | Kortrijk magazijn 1 | r01_05                      | 21/05/2022          | 9.00     | 37      | 1             |                         |                |
|                    |              |                     |               |                     |              |              |                     |                             |                     |          |         |               |                         |                |

*Figure 1: Exemple de fichier* 

<u>Quelques points d'attention :</u>

- Les noms des colonnes doivent toujours être affichés à la ligne 1
- La référence acier, le type d'échantillon et les colonnes de matrice doivent être présents dans Excel par défaut
- Toutes les dates doivent être affichées au format suivant dd/mm/yyyy

Lors de l'importation d'échantillons, vous pouvez également fournir vos propres packages/paramètres favoris et vos propres packages en mentionnant le code du package dans Excel.

| Paramètres Paquets   | Propres paquets     |       |
|----------------------|---------------------|-------|
| Pakketcode           | Nom du paquet       |       |
| 214_7OBJKGBPB2       |                     | • / • |
| P_22-403 PK166599593 | 8 Volume ei stalen  | • / i |
| 214_EGY5ZQ1M80       | Zuivel algemeen     | • / i |
| 214_W1BEUAD1CQ       | Dranken             | • / i |
| 214_R7YY4XR8EW       | Pakket pannenkoek   | • / i |
| 214_B380PPIEKR       | Package zuivel room | • / i |
| 214_3XIKGRB08Q       | Rauwe zalm          | • / i |
| 214_Q4IHVTD6D2       | Pakket vis MOWI     | 0 / i |

Si vous souhaitez lier plusieurs packages à 1 exemple, il est important de le faire de la manière suivante : **code** de package **X ;code de package Y** 

En fournissant vos propres packages préférés, la vue d'ensemble de l'analyse relie également automatiquement les bons paramètres / packages aux bons échantillons.

Une fois que votre fichier a été téléchargé avec succès, vous vous retrouverez dans la phase de mappage.

Dans cette étape, il est important de combiner les noms de colonne correspondants de votre fichier et ceux-ci dans Qlab, cela se fera via le mappage. Lorsque vous importez des échantillons pour la première fois, vous devrez faire le mappage manuellement, vous le faites en choisissant **« + Nouveau mappage »**.

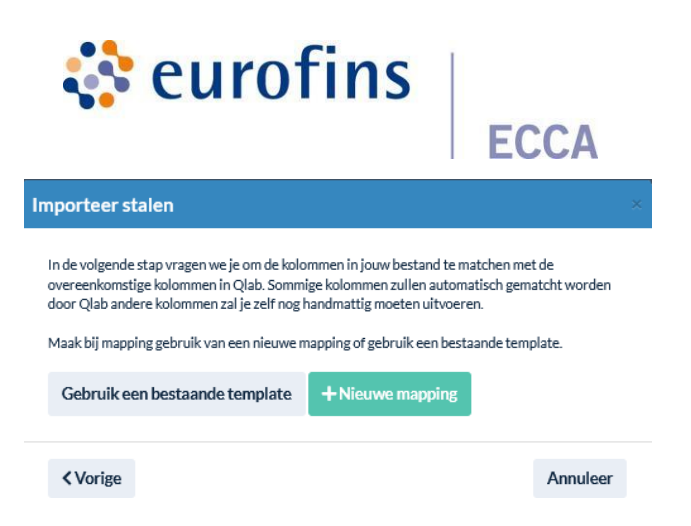

Vous verrez alors l'aperçu suivant.

<u>Nom</u> : Donnez un nom clair au mappage afin que vous puissiez facilement le trouver dans la liste de tous les modèles.

Colonne importée : Il s'agit du nom de la colonne de votre fichier

Paramètre Qlab : Il s'agit du nom de la colonne correspondante dans Qlab

| Mappage          |                  |   |
|------------------|------------------|---|
| Nom*             |                  |   |
|                  |                  |   |
| Colonne importée | Paramètre qlab   |   |
| Staal referentie | Staal referentie | ~ |
| Productnaam      | PRODUCTNAAM      | ~ |
| Productielijn    | PRODUCTIELIJN    | ~ |
| Weg naar labo op | Ne pas importer  | ~ |

Qlab mappe déjà automatiquement la majorité des colonnes. En tant qu'utilisateur, vous pouvez choisissez de ne pas copier certaines colonnes de votre fichier vers Qlab, procédez comme suit : en choisissant l'option « **Ne pas importer** ».

Afin de mapper correctement vos propres paquets préférés, il est important de sélectionner suivant.

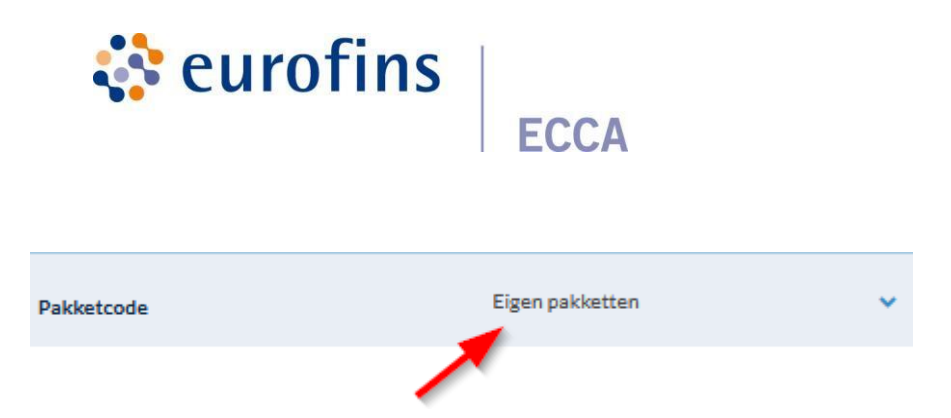

Lorsque tout est correctement cartographié, ce mappage sera automatiquement enregistré dans le Forme d'un modèle. Ces modèles sont un moyen pratique d'utiliser un modèle existant en tant qu'utilisateur à l'avenir lors de l'importation d'échantillons afin que le mappage manuel ne se produise que 1 fois commentft .

Tous vos modèles d'importation enregistrés peuvent être consultés sous « Paramètres ». Ici, vous avez le possible pour consulter une vue détaillée d'un modèle ou pour supprimer un modèle spécifique.

| ۵ 📋 |
|-----|
|     |
|     |
|     |
|     |
|     |
|     |

Eieren december

| Colonne importée    | Paramètre qlab      |
|---------------------|---------------------|
| Staal El ref        | reference           |
| Staal categorie     | sampleType          |
| Matrix toewijzing   | matrix              |
| Afgenomen door      | MONSTERNEMER        |
| Locatie monstername | PLAATSMONSTERNEMING |
| Verpakt in          | VERPAKKING          |
| Datum monstername   | DATUMMONSTERNEMING  |
| Zegeling            |                     |
| Favorieten          | ownPackages         |
|                     |                     |

Fermer

Figure 2: Modèle d'importation de vue détaillée

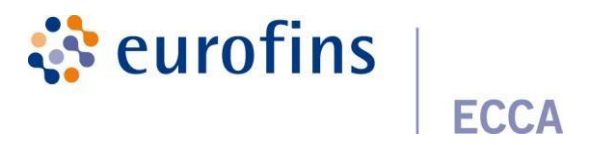

Comme dernière étape, vous verrez alors un aperçu des données que vous souhaitez importer. Pour rendre l'importation définitive, cliquez sur « Ok ».

#### Importer des échantillons

| referentie<br>sample | productnaam                   | productielijn | Weg naar<br>labo op | conditie | productiedatum | lotnummer | houdbaar<br>tot | Sampletype | Matrix         |
|----------------------|-------------------------------|---------------|---------------------|----------|----------------|-----------|-----------------|------------|----------------|
| 2022/3508            | Ger zalm ASC<br>NO,Mg,100g,AH |               | 22/11/2022          | vers     | 09/11/2022     | T221203   |                 | Vis        | Vis            |
| 2022/3509            | Ger zalm ASC<br>NO,Mg,100g,AH |               | 22/11/2022          | vers     | 09/11/2022     | T221203   |                 | Vis        | Vis            |
| 2022/3510            | Ger zalm ASC<br>NO,Mg,100g,AH |               | 22/11/2022          | vers     | 09/11/2022     | T221203   |                 | Vis        | Vis            |
| 2022/3511            | Ger zalm ASC<br>NO,Mg,100g,AH |               | 22/11/2022          | vers     | 09/11/2022     | T221203   |                 | Vis        | Vis,<br>verhit |
| <                    |                               |               |                     |          |                |           |                 |            | >              |
| Précéde              | ent                           |               |                     |          |                |           | A               | nnuler D   | accord         |

Après l'importation, tous les échantillons apparaîtront dans la vue d'ensemble de l'acier.

|           | Kiant &<br>orderinformatie | 2<br>Staalinformatie         | 4)                           |   | 6<br>Bevestiging   |        |           |
|-----------|----------------------------|------------------------------|------------------------------|---|--------------------|--------|-----------|
|           |                            |                              |                              | l | + Importeer stalen | + Voeg | staal toe |
| Stalen    |                            |                              |                              |   |                    |        |           |
| Sample id | Staal referentie           | Datum monstername            | Verwachte rapporteringsdatum |   |                    |        |           |
| 7632      | REF_01                     | Monsternamedatum niet gekend | Nog niet gekend              |   | ₽                  | •      | / ×       |
| 7633      | REF_02                     | Monsternamedatum niet gekend | Nog niet gekend              |   | ₽                  | ø.,    | / ×       |
| 7634      | REF_03                     | Monsternamedatum niet gekend | Nog niet gekend              |   | Ð                  | ø.,    | / ×       |
| 7635      | REF_04                     | Monsternamedatum niet gekend | Nog niet gekend              |   | Ð                  | σ,     | / ×       |
| 7636      | REF_05                     | Monsternamedatum niet gekend | Nog niet gekend              |   | Ð                  | σ.,    | / ×       |
|           |                            |                              |                              |   |                    |        |           |
|           |                            |                              |                              |   | < Vorigo           | e Vo   | olgende > |

Si tous les champs d'informations obligatoires d'un échantillon n'ont pas été remplis par l'importation, ces lignes sont affiché en orange. Les champs manquants sont affichés dans la colonne « **Champs manquants** » afin que vous puissiez voir exactement quels champs doivent encore être remplis. Vous pouvez le compléter par pour traiter l'acier via le « crayon ».

|                              |                                                                | eurofins                     | ECCA                     |                    |                                     |
|------------------------------|----------------------------------------------------------------|------------------------------|--------------------------|--------------------|-------------------------------------|
| Home > Orders > Q-2022-06-27 | OUE > Staalinformatie                                          |                              |                          |                    |                                     |
| De geimporteerde infovelder  | n zijn niet volledig. Gelieve deze velden verder aan te vuller | x -                          |                          |                    | ×                                   |
| orde                         | 1<br>Klant & S<br>rinformatie                                  | azainternatia Analyses       | Norman                   | Oversicht<br>order | 6<br>Bevestigleg                    |
| Stalen                       |                                                                |                              |                          |                    | + Importeer stalen + Voeg staal toe |
| Sample id                    | Staal referentie                                               | Datum monstername            | Verwachte rapporteringso | iatum              |                                     |
| 7632                         | REF_01                                                         | Monsternamedatum niet gekend | Nog niet gekend          |                    | ⊖ / ×                               |
| 7633                         | REF_02                                                         | Monsternamedatum niet gekend | Nog niet gekend          |                    | 8 8 x .                             |
| 7634                         | REF_03                                                         | Monsternamedatum niet gekend | Nog niet gekend          |                    | 🖯 🖉 🥒 🗴                             |
| 7635                         | REF_04                                                         | Monsternamedatum niet gekend | Nog niet gekend          |                    | 6 <b>8</b> 2 3                      |
| 7636                         | REF_05                                                         | Monsternamedatum niet gekand | Nog niet gekend          |                    | 0 0 / x                             |
|                              |                                                                |                              |                          |                    | < Vorige Volgende >                 |

## 2.2.3 Impression d'étiquettes

Par défaut, une étiquette se compose des informations suivantes :

- 1. Code-barres
- 2. Référence acier : contient la référence saisie lors de la création d'un échantillon.
- 3. Référence lab (référence Qlab) : contient la référence de la commande qui est automatiquement attribuée par Qlab.
- 4. Staal\_id

## 2.2.3.1 Impression par échantillon

Lors de la commande, l'étiquette correspondante peut être imprimée directement à partir de chaque échantillon individuellement. Pour ce faire, cliquez sur le logo « imprimer » dans la vue d'ensemble de l'acier, à côté de l'acier en question :

|           |                  |                   |                              | 8 |   |   |
|-----------|------------------|-------------------|------------------------------|---|---|---|
| Stalen    |                  |                   |                              |   |   |   |
| Sample id | Staal referentie | Datum monstername | Verwachte rapporteringsdatum |   |   |   |
| 6370      | staal_1          | 15/02/2022        | Nog niet pokend              | 8 | 1 | * |
| 6371      | staal_1          | 15/02/2022        | Nog niet gekend              | Ð | 1 | × |
| 6372      | staal_1          | 15/02/2022        | Nog niet gekend              | Ð | 1 | × |

Une page s'ouvre pour imprimer l'étiquette de l'échantillon en question :

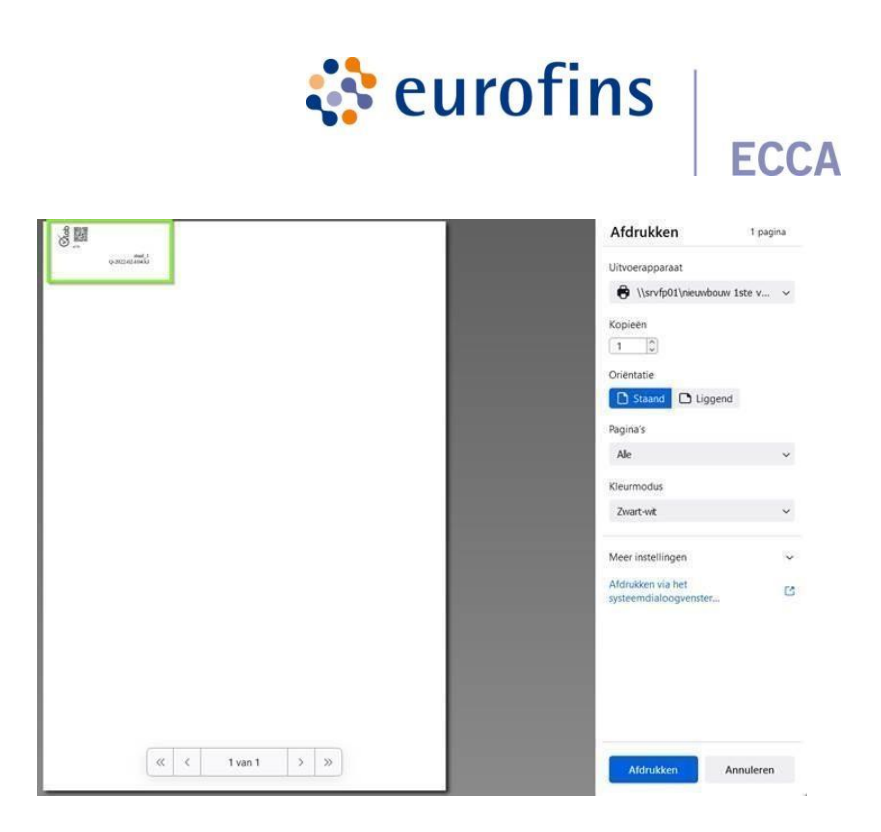

Choisissez l'imprimante d'étiquettes souhaitée, appuyez sur « imprimer » et collez l'étiquette sur l'échantillon. Pour les étiquettes dans Qlab, nous utilisons l'imprimante d'étiquettes suivante en interne

- Imprimante d'étiquettes: Dymo LabelWriter 550
- Étiquettes: Dymo Large Address Labels (36mm x 89mm)

Les paramètres d'impression doivent ensuite être réglés de la manière suivante.

| Opmaak            | Liggend             | •          |
|-------------------|---------------------|------------|
| Meer instellingen |                     | $\bigcirc$ |
| Papierformaat     | 30321 Large Address | •          |
| Pagina's per blad | 1                   | Ŧ          |
| Manage            | Standaard           | -          |

Si vous souhaitez utiliser de manière optimale <u>l'espace</u> blanc des étiquettes, veuillez cs@ecca.be cont<u>acter afin que</u> nous puissions

Ajustez manuellement les dimensions de l'étiquette par groupe.

#### 2.2.3.2 Impression par commande

En cliquant sur le bouton « Imprimer les étiquettes » dans l'aperçu de la commande, vous pouvez imprimer toutes les étiquettes de 1 commande en appuyant sur un bouton:

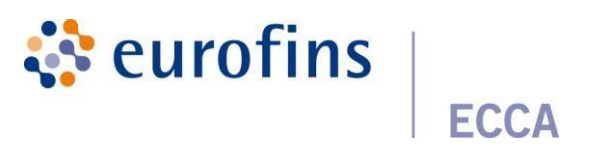

| Informations<br>client et<br>communde                                                                                                    | Information<br>concernant<br>les<br>échantilion | 3<br>Analyses | A Normes                                                                                                    | 3<br>Récipitulist           | r Co               | 6<br>nfrmation  |
|----------------------------------------------------------------------------------------------------|-------------------------------------------------|---------------|----------------------------------------------------------------------------------------------------|-----------------------------|--------------------|-----------------|
| Récapitulatif de la commande                                                                                                    |                                                 |               |                                                                                                    |                             |                    |                 |
| Bradb<br>Biodox test<br>Division<br>dr Verson<br>dr Verson<br>dr Verson<br>Cost et aux relevant<br>Water efference<br>Échantillon 2022/06/14 13:24 |                                                 |               | Préférences de rapportage<br>Incortituide des mesures<br>Sans incortituide de mesure<br>Normes<br>Milima « maxima<br>Type de rapport<br>Rapport par ordre |                             |                    |                 |
|                                                                                                    |                                                 |               | \                                                                                                    |                             |                    |                 |
| Informations concernant l'échantillon                                                                                                    |                                                 |               |                                                                                                    |                             |                    |                 |
| miormation ganayse                                                                                                    |                                                 |               | < Précédent 🔒 imprimez d'étiquettes                                                                                                    | ⊖imprimez d'étiquettes (A4) | Enregistrer modèle | Bauver ≰Demande |

Une page s'ouvre pour l'impression de toutes les étiquettes en acier dans cet ordre : Exemple :

|               |                          |                  |                                    |                 |                         | ECCA                          |       |
|---------------|--------------------------|------------------|------------------------------------|-----------------|-------------------------|-------------------------------|-------|
| 5<br>10<br>10 |                          | 2<br>2<br>2<br>3 |                                    |                 | · ·                     | Afdrukken 1p                  | agina |
|               | 0-2022-02-004X1          |                  | 6 and 1                            |                 | GLEED ALL MARKE         | Uitvoerapparaat               |       |
|               |                          | Coop             |                                    | Club<br>Mark    |                         | 🖨 \\srvfp01\nieuwbouw 1ste v. |       |
|               | 10-2022-02-2014X1        |                  | daal_1<br>0-3023-023-0650          |                 | and, i<br>Q202142149400 | Kopiaan                       |       |
| 5 Bil         |                          | C top            |                                    | 000 mil         |                         |                               |       |
|               | 0.7002.00.2017.0         |                  | 0.302101206-0                      |                 | 6202242100420<br>mm1_1  | Orientatie                    |       |
| 5             |                          | 000 B            |                                    | Olda<br>Billion |                         | Staand D Liggend              |       |
|               | 1_bail<br>Q-302242-60400 |                  | 0-3022-02-00-00<br>0-0002-02-00-00 |                 | uff2<br>Q-302242349484  | Project                       |       |
| 题             |                          | 3                |                                    |                 |                         | Pagina s                      |       |
|               | O-202202-01X1            |                  | 6 302 YO MAN                       |                 |                         |                               |       |
|               |                          |                  |                                    |                 |                         | Kleurmodus                    |       |
|               |                          |                  |                                    |                 |                         | Zwart-wit                     |       |
|               |                          |                  |                                    |                 |                         | Meer instellingen             |       |
|               |                          |                  |                                    |                 |                         | Afdrukken via het             |       |
|               |                          |                  |                                    |                 |                         | systeemdialoogvenster         |       |
|               |                          |                  |                                    |                 |                         |                               |       |
|               |                          |                  |                                    |                 |                         |                               |       |
|               |                          |                  |                                    |                 |                         |                               |       |
|               |                          |                  |                                    |                 |                         |                               |       |
|               |                          |                  |                                    |                 |                         |                               |       |

Choisissez l'imprimante d'étiquettes souhaitée, appuyez sur « imprimer » et collez l'étiquette imprimée sur l'échantillon. Vous trouverez plus d'informations sur l'impression et ses paramètres sous <u>Impression par échantillon</u> <u>en</u> bas.

# 2.2.3.3 Extension : imprimer des étiquettes avec des champs spécifiques auclient

Il est également possible d'imprimer des étiquettes avec des champs supplémentaires choisis par vous-même. Si vous avez le rôle de gestionnaire de groupe, vous le faites en accédant aux champs d'informations d'une succursale.

| Qlab           |   |                                                              |          |
|----------------|---|--------------------------------------------------------------|----------|
| A Orders       | • | Hone > Vezigingen > Vd25 > Infonden                          |          |
| 🖬 Resultaten   |   | Bewerken                                                     |          |
| Vestigingen    |   |                                                              |          |
| 4 Gebruikers   |   | Agemeen Divisies Medewerkers Rapportagevoorkeuren Inforeiden |          |
| C Instellingen |   |                                                              |          |
| Help           |   |                                                              |          |
| B Exporteren   |   | Titer                                                        | Verpicht |
|                |   | Aintal recipiénten<br>Bandete associati                      | i i      |
|                |   | Dutum montername<br>Generative secreted                      | 8        |
|                |   | Etikatgagowan<br>Sandan ya seofad                            | 0        |

Accédez ensuite à la colonne *Ajouter à l'étiquette*. Vous pouvez sélectionner un maximum de 3 champs supplémentaires que vous souhaitez voir sur l'étiquette.

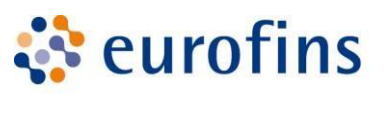

|                                         |           |           |                     | + Voeg infoveld toe |
|-----------------------------------------|-----------|-----------|---------------------|---------------------|
| Teel                                    | Verplicht | Weergeven | Toevoegen aan label |                     |
|                                         | 0         | 0         |                     |                     |
| Aantal molpiletten<br>Gundense vest/eki |           |           |                     | 0                   |
| Dubun monterraine<br>Genetiser sective: | 5         | 8         |                     | 0                   |
| Elistagenes<br>Services estivit         | 0         | 0         | 0                   | 0                   |
| Genids/solume<br>Sandnyssaster)         | 0         | 0         | 0                   | 0                   |
| Groudsztverkarigen:<br>Benjeten existed | 8         | 8         |                     | 0                   |
| Houbbar tot.<br>Sandnes kardhel         |           |           | 0                   | 0                   |
| legeslérten<br>Genétesseurtei           | 0         | 0         | 0                   | 0                   |
| Levrander<br>Genetesses/Het             | 0         |           |                     | 0                   |
| Leveringsdatum                          |           |           |                     |                     |

Le gestionnaire de groupe peut définir les champs supplémentaires par emplacement.

Lors de l'impression des étiquettes, vous verrez alors que les champs supplémentaires apparaissent au bas de l'étiquette.

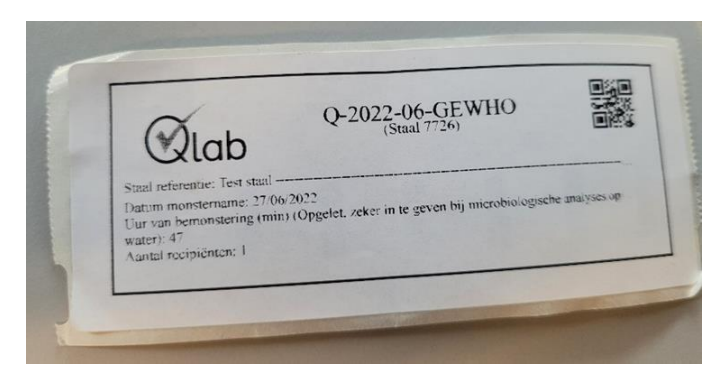

#### 2.2.4 Copie d'un acier

Il est possible de copier des nuances déjà créées avec ou sans paramètres/packages liés à partir de la vue d'ensemble de l'exemple.

À côté de l'échantillon en question, cliquez sur l'icône « copier »:

| Échantillons   |                            |                          |                       |             |    |      | ~      |
|----------------|----------------------------|--------------------------|-----------------------|-------------|----|------|--------|
| Échantillon id | Référence de l'échantillon | Date de l'échantilionage | Date prévu de rapport | <u> </u>    |    |      |        |
| 7637           | REF_01                     | 01/06/2022               | Pas encore disponible | ₽           |    | 1    | ×      |
| 7638           | REF_01                     | 01/06/2022               | Pas encore disponible | Ð           | e. | 1    | ×      |
| 7639           | REF_01                     | 01/06/2022               | Pas encore disponible | Ð           | e. | 1    | ×      |
|                |                            |                          |                       |             |    |      |        |
|                |                            |                          |                       | < Précédent |    | Proc | hain > |

Une boîte de dialogue s'affiche dans laquelle vous avez la possibilité d'entrer le nombre de copies souhaité. Vous pouvez également indiquer si vous souhaitez copier les analyses ajoutées.

Il y a aussi la possibilité de copier certains champs d'information ou non. Si vous ne souhaitez pas copier un certain champ d'information, vous pouvez cocher le champ d'information.

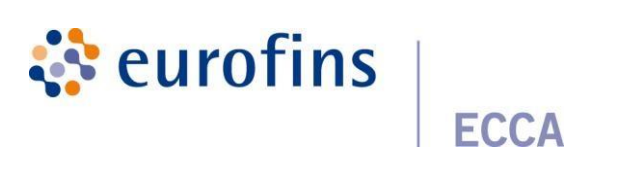

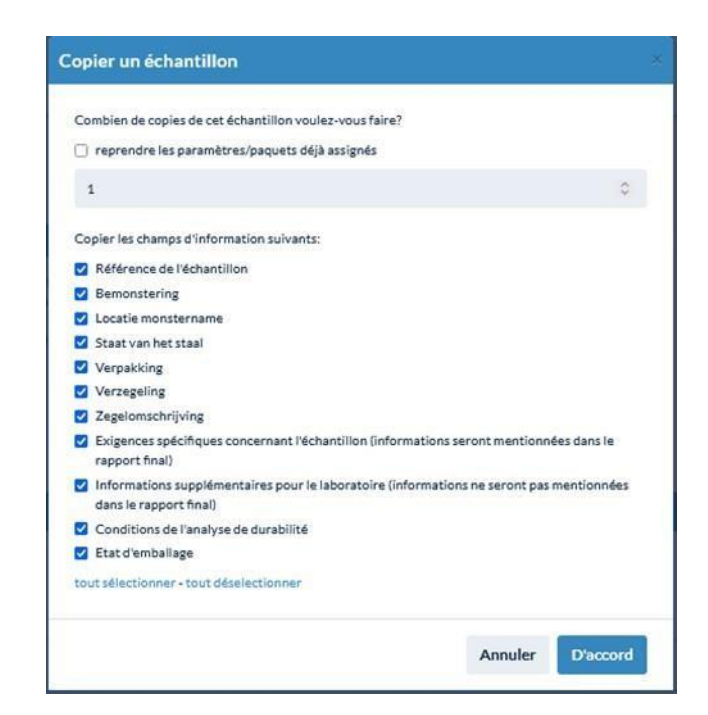

Les échantillons sont copiés, toutes les informations relatives à l'acier sont copiées.

N'oubliez donc pas d'ajuster les références d'acier en cliquant sur le crayon dans la vue d'ensemble de l'acier, afin de pouvoir faire une distinction claire entre les différents échantillons.

Après avoir ajouté le nombre d'échantillons souhaités, vous pouvez ajouter des analyses.

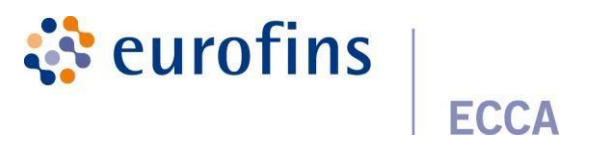

## 2.3 Étape 3 : Ajouter une analyse

Cliquez sur le bouton « Suivant » et vous serez redirigé vers l'aperçu des analyses à ajouter:

| Informations<br>Linet et<br>commande                       |                                          | linten<br>cono<br>A<br>échu       | 2<br>mation<br>enunt<br>estillon | O<br>Anizyse | Asaptust | Cardynami |
|------------------------------------------------------------|------------------------------------------|-----------------------------------|----------------------------------|--------------|----------|-----------|
| Analyses                                                   |                                          |                                   |                                  |              |          |           |
| Recherche                                                  |                                          |                                   |                                  |              |          |           |
| Décret sur le fumier - résidu d'azote nitrate              | 2 couches                                |                                   |                                  | ← +Ajouter   |          |           |
| Pail trouvé de que vous cherchec? Contactes nous.          |                                          |                                   |                                  |              |          |           |
| Analyses                                                   | Type d'échantillon                       | Q&r                               | Tout                             | REF.01       |          | REF_02    |
| E.coli 0157                                                | Légumes et fruits /<br>Légumes et fruits | Accreditatie noodzakelijk?<br>Non | 5                                | 8            |          |           |
| Décret sur le fumier - résidu<br>d'azote nitrate 2 couches | Sol dans le cadre du<br>décret du fumier |                                   | •                                |              |          | •         |

Dans le champ de recherche, sélectionnez le paramètre ou le package souhaité.

Vous pouvez également effectuer une recherche facilement en entrant le nom du package/paramètre dans la barre de recherche.

| + Ajouter                                                   |
|-------------------------------------------------------------|
| + Ajouter                                                   |
|                                                             |
|                                                             |
| Informations concernant le paquet                           |
| Paramétres dans ce paquet:<br>Somme de Stx1 et Stx2 toxines |
| Gène de virulence eae<br>Détection STEC                     |
|                                                             |
| P<br>G<br>G                                                 |

Une liste de résultats correspondant à votre terme de recherche s'affiche. La liste montre d'abord tous les paquets dans lesquels se trouve le paramètre demandé, au bas de la liste, vous pouvez trouver les paramètres individuels.

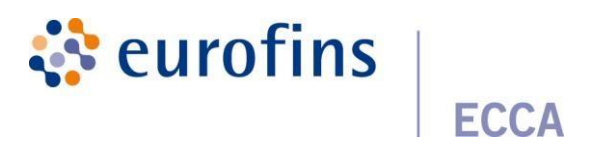

Lorsque vous survolez un package, le contenu de ce package est affiché.

Sélectionnez le paramètre ou le package que vous souhaitez ajouter à 1 ou plusieurs nuances et cliquez sur le bouton « Ajouter ».

Une boîte de dialogue s'affiche dans laquelle vous pouvez trouver les nuances sur lesquelles vous souhaitez déterminer le paramètre ou appliquer le package.

Bien entendu, seuls apparaissent des échantillons sur lesquels l'analyse peut être effectuée.

| Ajouter et sauver |        | ×            |
|-------------------|--------|--------------|
| Echantillon       |        | Sélectionner |
| Staal_melk1       |        |              |
| Staal_melk1.2     |        |              |
| Staal_melk1.3     |        |              |
|                   |        |              |
|                   | Fermer | Sauver       |

Cochez les échantillons auxquels vous souhaitez appliquer l'analyse et cliquez sur Enregistrer.

Vous devrez peut-être répondre à un certain nombre de questions afin de pouvoir enregistrer la méthode correspondante dans le laboratoire pour la détermination du paramètre sélectionné.

Vous pouvez répéter cette opération jusqu'à ce que tous les paramètres/packages aient été appliqués.

|   | Analyses                            | Sampletype | Vragen & antwoorden                         | Alle<br>stalen | Couque aux Raisins (rozij | Couque au Beurre (boterko | Couque aux Raisins (rozij | Couque au Beurre (boterko |
|---|-------------------------------------|------------|---------------------------------------------|----------------|---------------------------|---------------------------|---------------------------|---------------------------|
| * | E. coli                             | Gebak      |                                             | 9              | *                         | *                         | 8                         | Ø                         |
| * | Totaal aëroob kiemgetal bij<br>30°C | Gebak      | Rapporteergrens?<br>< 100 kve/g (standaard) | 0              | ×                         | *                         | 0                         | Ð                         |
| * | Listeria monocytogenes              | Gebak      | Standaard methode? (ALOA<br>kort)<br>Ja     | 0              | *                         | ×                         | 10                        |                           |

Dans la grille de la page d'analyse, vous pouvez facilement modifier les analyses déjà attribuées ou les affecter à d'autres échantillons.

Les paramètres/packages que vous demandez souvent peuvent être ajoutés à vos favoris en cliquant sur l'astérisque bleu. Donnez un nom et une affectation au package. Si vous avez assigné le paquet à « posséder », ce paquet peut être trouvé sous paramètres: favoris.

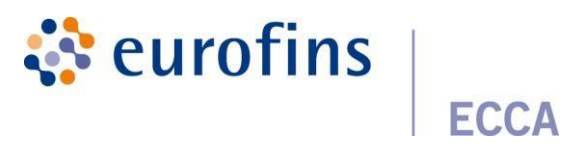

Si vous affectez le paquet à « groupe », cela peut être trouvé dans branches: favorites. À l'avenir, vous pourrez facilement sélectionner ce package ou le paramètre avec les réponses correspondantes dans votre liste de favoris.

Vous avez également la possibilité de créer vous-même un package avec le bouton bleu « Créer un paquet ». Vous verrez une boîte de dialogue dans laquelle vous pouvez spécifier le type d'échantillon et la matrice pour lesquels vous souhaitez créer un package. Attribue un nom et une affectation au package. Vous pouvez affecter le package à « posséder » ou « groupe ». Dans le cas de « own », le paquet ne sera visible que par l'utilisateur.

Avec group, le package créé devient visible par l'ensemble de la branche.

| Autocontrôle - desserts laitiers (à base<br>las trouvé ce que vous cherchez? Contactez no | rd'oeufs crus)                        |                                 |      |
|-------------------------------------------------------------------------------------------|---------------------------------------|---------------------------------|------|
| Analyses                                                                                  | Type d'échantillon                    | Q&r                             | Tout |
| * Acide lactique (D+L)                                                                    | Produits laitiers /<br>Poudre de lait |                                 | 2    |
| * Bactéries lactiques                                                                     | Produits laitiers /<br>Poudre de lait | Temperatuur?<br>30°C (standard) | Ø    |
| 1                                                                                         |                                       |                                 |      |

| Définir le nom du paramètre favori |        | ×      |
|------------------------------------|--------|--------|
| Type d'échantillon *               |        |        |
| Produits laitiers                  |        | ~      |
| Matrice*                           |        |        |
| Poudre de lait                     |        | ~      |
| Nom du paquet *                    |        |        |
|                                    |        |        |
|                                    |        |        |
|                                    | Fermer | Sauver |

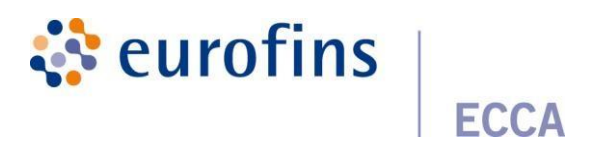

Cliquez sur « Suivant ».

<u>Veuillez noter</u> que vous devez demander un minimum de 1 paramètre pour chaque échantillon.

Si vous souhaitez fournir une langue de réserve , vous pouvez affecter le paramètre « langue de réserve » à cet exemple.

Si vous souhaitez entrer un échantillon de mélange, vous pouvez affecter le paramètre « création d'un échantillon mixte » à cet échantillon.

## 2.4 Étape 4 : Aperçu de votre commande

L'étape suivante donne un aperçu de votre commande avec les informations d'échantillon et d'analyse.

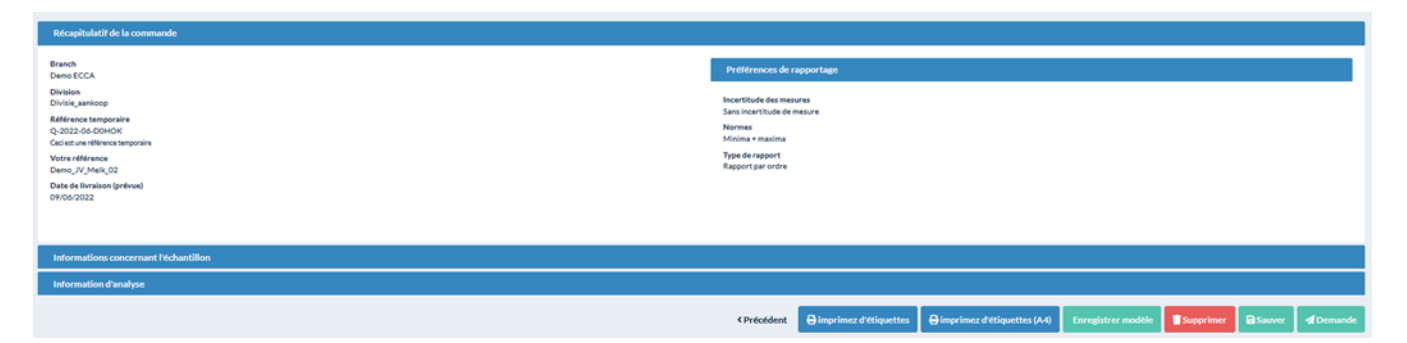

Vérifiez que toutes les analyses et tous les échantillons ont été créés en cliquant sur les informations sur les échantillons et les informations d'analyse. Cliquez ensuite sur **Demander** si vous souhaitez transmettre votre commande au laboratoire.

Si vous souhaitez ajouter des informations ultérieurement, il est possible de sauvegarder votre commande « Enregistrer ». Votre commande aura le statut « Ouverte » et pourra être complétée / demandée ultérieurement en cliquant sur le crayon derrière votre commande dans l'aperçu de votre commande.

Vous pouvez demander plusieurs commandes au laboratoire en même temps à partir de la vue d'ensemble de la commande. Cela peut être fait en cochant les commandes que vous souhaitez transférer, puis en cliquant sur le bouton bleu « Demander » en haut à droite.

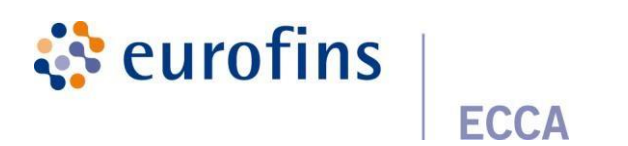

|                                      |                          | A Demande | + Nouvelle commande |
|--------------------------------------|--------------------------|-----------|---------------------|
| Commandes                            |                          |           |                     |
| © Votre référence/numéro de commande | Référence de laboratoire | ¢ Statut  | ٥                   |
|                                      |                          |           | ~                   |
| Demo_/V_Bodem                        | 8-22-030262              | Fini      | ± 0                 |
| Demo_IV_Bouwstof                     | B-22-030022              | Fini      | ± 0                 |
| Demo,/V_Zuivel                       | Q-2022-06-86Q2H 🛕        | Ouvert    | 1                   |
| Demo_JV_JJS                          | B-22-029739              | Fini      | ± 0                 |
| Demo_JV_Melk_02                      | Q-2022-06-D0HOK          | Ouvert    | 1                   |
| Demo_JV_Melk_01_03/06                | Q-2022-06-D13RG 🛕        | Ouvert    | 1                   |

Après avoir cliqué sur « Demander », vous recevrez une confirmation de commande par e-mail avec la référence temporaire de votre commande.

Merci beaucoup d'avoir confiance dans notre laboratoire! Votre commande avec la référence bon1 - Q-2022-05-QWPZF a été envoyée avec succès. Vous pouvez modifier votre commande (sauf pour une commande urgente) tant que vos échantillons ne sont pas reçus par le laboratoire.

#### Fournissez toujours votre numéro de référence temporaire avec vos

échantillons. Par exemple, notre département Steel Input peut faire le lien entre votre demande Qlab et les échantillons.

La commande apparaît dans l'aperçu de la commande et reçoit le statut « En demande ». Dès que le laboratoire reçoit votre échantillon, le statut de votre commande change.

Si votre échantillon n'a pas été reçu par le laboratoire, vous pouvez ajouter ou modifier des informations ou des analyses. À partir de maintenant, vous avez également la possibilité de supprimer des échantillons, après avoir préalablement demandé une commande.

Lorsque votre commande est dans le statut sur demande, vous pouvez retirer un échantillon par la suite. Vous pouvez le faire en cliquant sur le crayon et en naviguant vers les informations sur l'acier. Vous pouvez ensuite accéder à La Croix-Rouge prélève l'échantillon en question.

| Référence de laboratoire | Statut      |
|--------------------------|-------------|
| E-22-000434              |             |
| E-22-000434              | Enexécution |

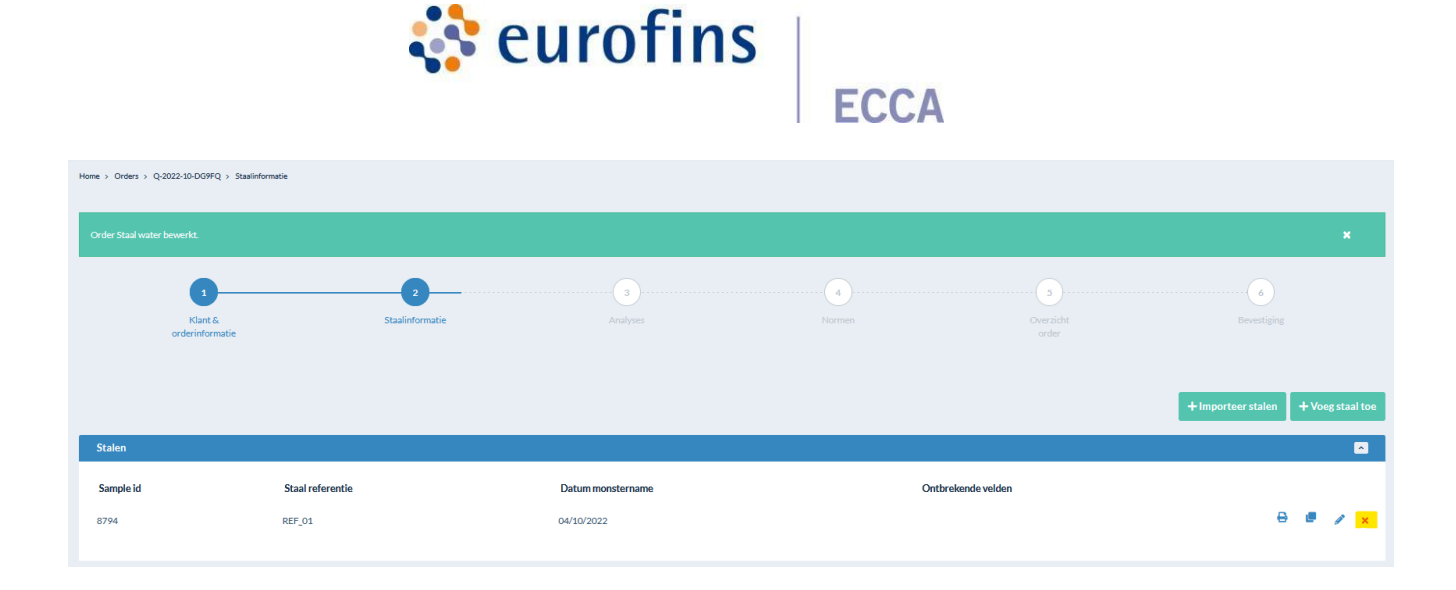

## 2.4.1 Création de modèles

Pour réduire la charge administrative, il est possible de créer des modèles. Ces modèles peuvent être créés sur la base d'une commande déjà créée dans Qlab. Cliquez sur « Enregistrer comme modèle » à la quatrième étape lors de la création d'une commande.

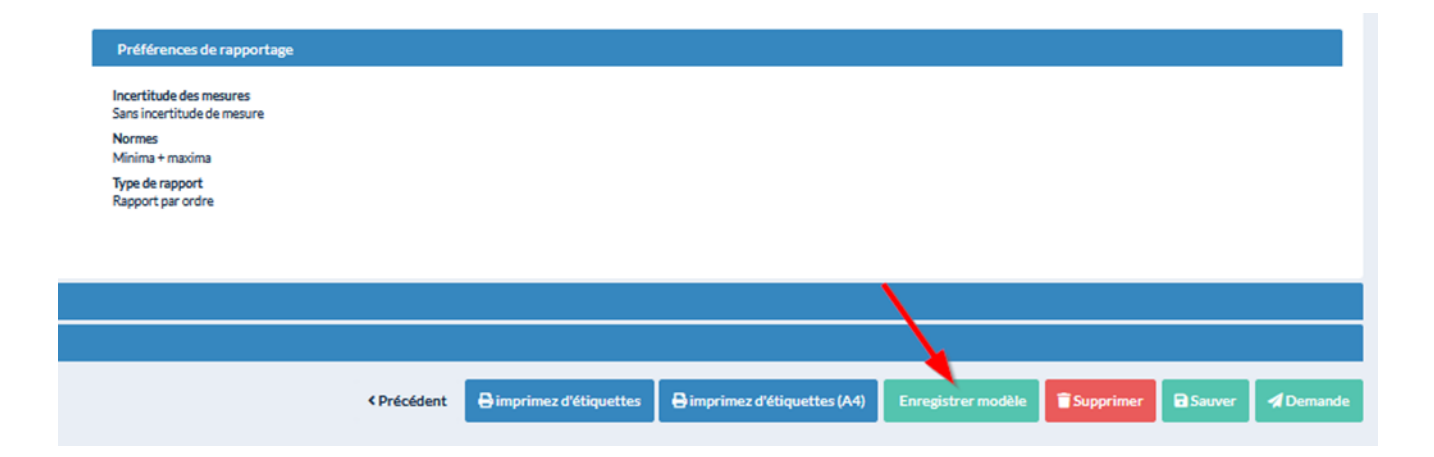

Donnez un nom au modèle.

Indiquez les champs de commande, les champs d'acier et les champs d'information que vous souhaitez supprimer. Ceux-ci ne seront pas inclus dans le modèle.

Lors de la création d'une nouvelle commande, il vous sera demandé de créer une nouvelle commande ou de créer une commande basée sur un modèle « utiliser le modèle ».

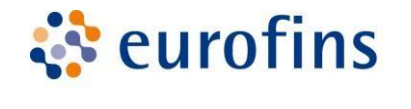

| uvelle comma | nde                | 8   |
|--------------|--------------------|-----|
|              | Nouvelle commande  | i i |
|              | À partir du modèle |     |

Attention : seules les informations administratives (champs d'information) sont stockées dans le modèle. Des paramètres/packages doivent encore être affectés aux échantillons.

## 3 Résultats

Dès réception de votre commande par le laboratoire et les premières analyses effectuées, vous pouvez consulter vos résultats en temps réel via le menu « Résultats ».

En haut, vous pouvez trouver les résultats par commande, par échantillon ou par paramètre demander. Vous pouvez ajouter/masquer des colonnes dans la vue d'ensemble à

l'aide de Faire l'engrenage en haut à droite:

| Perorder | Per staal Per parameter |                          |              |               |                              |               |                             |                      |   |   |
|----------|-------------------------|--------------------------|--------------|---------------|------------------------------|---------------|-----------------------------|----------------------|---|---|
| ¢        | Labo referentie         | Bestelbon                | Vestiging    | Status        | Verwachte rapporteringsdatum | Waarschuwing? | 🗢 (geplande) leveringsdatum | Datum laatste update |   | ٥ |
|          |                         |                          | ~            | ~             |                              | ~             |                             |                      |   |   |
|          |                         |                          |              |               |                              |               |                             |                      |   |   |
| E-C      | 22-000330               | TEST aanduiding velden   | Ecca test    | In uitvoering |                              | Nee           | 24/03/2022                  | 24/03/2022           | * | 0 |
| E-       | 22-000329               | TEST plaatjesrapport     | Ecca test    | In uitvoering |                              | Nee           | 23/03/2022                  | 23/03/2022           | ± | 0 |
| E-3      | 22-000178               | Test_favoriete_pakketten | Vestiging636 | In uitvoering |                              | Nee           | 22/02/2022                  | 22/02/2022           | ± | 0 |
| E-3      | 22-000162               | Testorder                | v626         | Afgewerkt     |                              | Nee           | 27/01/2022                  | 27/01/2022           | * | 0 |

<u>Par commande</u> : Vous obtenez un aperçu de toutes vos commandes passées. Lorsque vous cliquez sur l'œillet, vous pouvez voir tous les résultats de tous les échantillons de votre commande. Si vous cliquez sur la référence de laboratoire pour les résultats, vous pouvez afficher les détails de vos échantillons.

<u>Par échantillon :</u> vous recevrez un aperçu de tous les échantillons séparément. Lorsque vous cliquez sur l'œillet, vous verrez les résultats de votre échantillon. Si vous cliquez sur les informations de résultat de connexion d'informations, vous pouvez afficher les détails de votre échantillon.

<u>Par paramètre :</u> vous verrez une vue d'ensemble de tous les échantillons séparément. Les échantillons peuvent être regroupés par paramètre en entrant le paramètre souhaité sous la rubrique « paramètre ». Lorsque vous cliquez sur l'œillet, vous obtiendrez toutes les analyses

qui ont été effectuées sur l'échantillon concerné. Si vous cliquez sur le signe info pour les

÷

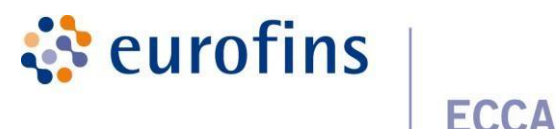

informations de résultat, vous pouvez afficher les détails de votre échantillon.

Les commandes/échantillons/paramètres où un dépassement de la norme est présent apparaîtront dans une couleur différente.

<u>Ajouter des commentaires</u>: Lorsque vous affichez le détail des résultats via l'icône en forme d'œil, vous avez également la possibilité d'ajouter des commentaires. Pour les résultats par échantillon et par paramètre, vous pouvez également le faire au niveau des paramètres.

Un exemple de remarque est : le résultat d'un certain acier est transgressif ou lorsqu'un acier est conforme/non conforme.

| Resultaten                                    |           |        |                              | 🛓 Download rapport 🕞 |
|-----------------------------------------------|-----------|--------|------------------------------|----------------------|
| Resultaat info                                |           |        | Opmerkingen                  |                      |
| Labo referentie<br>E-18-014913/02             |           | 0      | Er zijn nog geen opmerkingen | Ø                    |
| Resultaten                                    |           | _      |                              |                      |
| <b>Referentie</b><br>Geen resultaten gevonden | Parameter | Waarde | Eenheid                      | Status               |

<u>Télécharger le rapport :</u> Si vous cliquez sur l'icône de téléchargement à côté d'un résultat dans la vue d'ensemble, vous pouvez télécharger le rapport. Lors du téléchargement, vous verrez également quelques paramètres que vous pouvez ajuster à vos préférences.

| réparation du téléchargement                |                  |    |
|---------------------------------------------|------------------|----|
| La langue *                                 |                  |    |
| <ul> <li>Anglais</li> </ul>                 |                  |    |
| <ul> <li>Français</li> </ul>                |                  |    |
| <ul> <li>Néerlandais</li> </ul>             |                  |    |
| Version du rapport *                        |                  |    |
| 0 (rapport temporaire)                      | ~ (              | 1  |
| Préférences pour ce rapport                 |                  |    |
| <ul> <li>incertitude des mesures</li> </ul> |                  |    |
| Normes*                                     |                  |    |
| Minima & maxima                             |                  | `` |
|                                             |                  |    |
|                                             | Farmer Till/Char | -  |

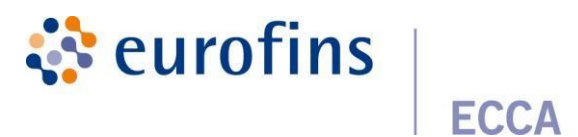

## 4 Analyse des données

Au sein de Qlab, nous avons notre propre plate-forme de données Qlab Data analysis. Cette plate-forme est l'endroit central pour la gestion et la visualisation de diverses données dans des graphiques et des tableaux. Après cela, il se prête également à l'exportation de toutes les visualisations, listes vers différents types de fichiers afin que vous, en tant qu'utilisateur, puissiez toujours consulter rapidement ces résultats.

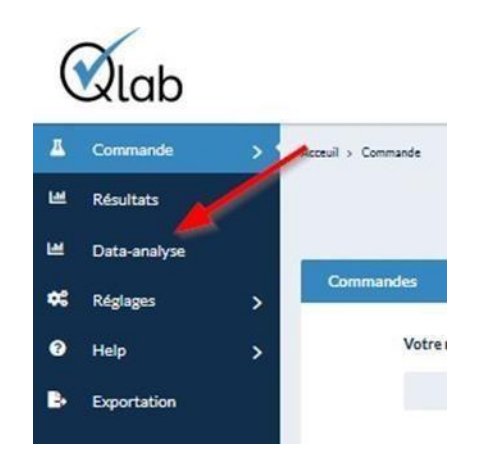

Si, en tant qu'utilisateur, vous avez 1 des rôles ci-dessous, vous avez accès à notre plateforme de données.

<u>Analyse des données : Visionneuse</u> : l'utilisateur peut afficher les données dans l'analyse des données, mais pas créer de conceptions, ni exporter de données

<u>Analyse des données: Visualiseur avec exportation</u>: En tant qu'utilisateur, vous pouvez consulter tous les modèles, les rapports et l'aperçu général du groupe auquel vous appartenez. Ensuite, vous avez également la possibilité de tout exporter au format pdf, Excel, ....

<u>Analyse des données: Développeur:</u> En tant qu'utilisateur, vous avez un accès complet à toutes les fonctions de la plate-forme de données, vous pouvez afficher toutes les conceptions, les rapports ainsi que les modifier et en créer de nouveaux. De plus, vous pouvez aussi tout exporter au format pdf, Excel, ....

| ORTAAL                                            |                     |                                       | Groep Vlevy N.V. 🔹 📿 🖻           | B D Exporteer naar      |
|---------------------------------------------------|---------------------|---------------------------------------|----------------------------------|-------------------------|
| ijn Overview                                      | Dashbaard januari 2 | 022 december 2022 1 1 2022 21 12 2022 |                                  |                         |
| jn Ontwerpen<br>jn Rapporten                      |                     | Conformiteit                          | Resultaten                       |                         |
| <ul> <li>Control &amp; Article Studies</li> </ul> | Vestiging           |                                       |                                  | <b>RR</b> (             |
|                                                   | Select •            | Conform Niet conform                  |                                  | Conform                 |
|                                                   | Divisie             | Onbepaald                             | 5%                               | Onbepaald               |
|                                                   | Select 💌            | 100,00%                               | 0%                               | 100,00%                 |
|                                                   | Periode 🗙           | maart 2022 46,29% 50,74%              | -5%                              | 56,99%<br>43,52% 46,29% |
|                                                   | Huidig Jaar         | 40,38% 56,99%                         | -10%                             | 25%                     |
|                                                   | Vorig Jaar          | januari 2022 43,52% 53,00%            | -15% januari 2022 maart 2022     | 3,48% 2,97%             |
|                                                   | Huidige Maand       |                                       | Startdatum analyse               | januari 2022 maart 2022 |
|                                                   | vorige Maand        | Aantal niet conform per divisie       | Niet conform per parameter   Top | 10                      |

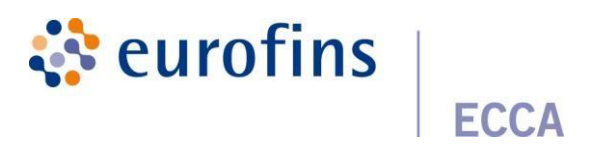

## 5 Client

## 5.1 Coordonnées de l'entreprise et employés (chef de groupe)

Si le rôle « Group Manager » vous a été attribué, vous pouvez gérer les branches, divisions et utilisateurs associés à ces branches et/ou divisions.

#### 5.1.1 Branches

Dans le menu de gauche, vous verrez une option de choix: « Branches ».

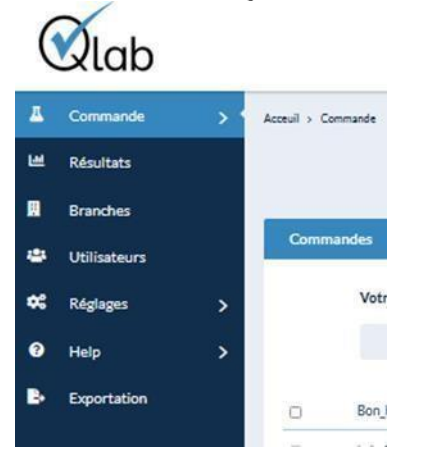

À partir de ce menu, vous pouvez gérer toutes les branches de votre groupe.

Les préférences de rapport pour votre emplacement peuvent également être modifiées en termes d'incertitude de mesure, de normes et de type de rapport. Pour les favoris, les paquets de paramètres favoris et les paquets propres peuvent être affichés / supprimés.

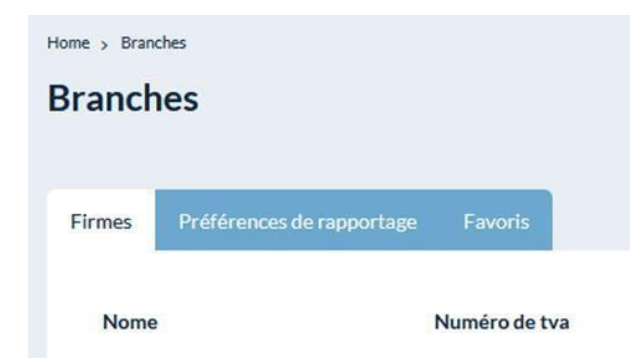

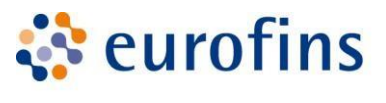

**ECCA** 

| Préférences de rapportage                                            |                     |                       |
|----------------------------------------------------------------------|---------------------|-----------------------|
| Firmes Préférences de rapportage Fa                                  | voris               |                       |
| Incertitude de mesure *                                              |                     |                       |
| Sans incertitude de mesure                                           |                     | ~                     |
| Normes*                                                              |                     |                       |
| Minima + maxima                                                      |                     | ~                     |
| Type de rapportage *                                                 |                     |                       |
| Rapport par ordre                                                    |                     | v                     |
|                                                                      |                     |                       |
| Favorieten Firmes Préférences de rapportage Favorie                  |                     |                       |
| Paramètres Paquets Propres paquet                                    |                     |                       |
| Votre nom du paramètre<br>Il n'y a pas encore de paramètres favoris. | Le nom du paramètre | Questions et réponses |
|                                                                      |                     |                       |

Vous pouvez ajouter de nouvelles branches vous-même.

| Branches | + Ajouter |
|----------|-----------|

Remplissez tous les détails de votre emplacement. Les champs obligatoires sont marqués d'un \*.

| Adresse             |                                                                         |                                                                                |                                                                                         |                                                                                                    |
|---------------------|-------------------------------------------------------------------------|--------------------------------------------------------------------------------|-----------------------------------------------------------------------------------------|----------------------------------------------------------------------------------------------------|
| Rue*                |                                                                         | Nombre *                                                                       | Boîte                                                                                   |                                                                                                    |
|                     |                                                                         |                                                                                |                                                                                         |                                                                                                    |
| Code postal *       | Ville*                                                                  |                                                                                |                                                                                         |                                                                                                    |
|                     |                                                                         |                                                                                |                                                                                         |                                                                                                    |
| Pays *              |                                                                         |                                                                                |                                                                                         |                                                                                                    |
| Belgique            |                                                                         | ~                                                                              |                                                                                         |                                                                                                    |
| Voorkeuren          |                                                                         |                                                                                |                                                                                         |                                                                                                    |
| Bestelbon verolicht |                                                                         |                                                                                |                                                                                         |                                                                                                    |
| 0                   |                                                                         |                                                                                |                                                                                         |                                                                                                    |
|                     |                                                                         |                                                                                |                                                                                         |                                                                                                    |
|                     |                                                                         |                                                                                |                                                                                         | _                                                                                                    |
|                     | Adresse Rue* Code postal* Pays* Belgique Voorkeuren Bestelbon verplicht | Adresse Rue* Code postal* Ville* Pays* Belgique Voorkeuren Bestelbon verplicht | Adresse Rue* Nombre* Code postal* Ville* Pays* Beiglique Voorkeuren Bestelbon verplicht | Adresse   Rue* Nombre* Boite   Code postal* Ville*   Pays*   Beiglique v   Voorkeuren   Bestelbon verplicht |

<u>Attention</u>: Le service clientèle doit approuver chaque emplacement nouvellement créé avant de pouvoir demander des commandes pour cela. Les données modifiées doivent également

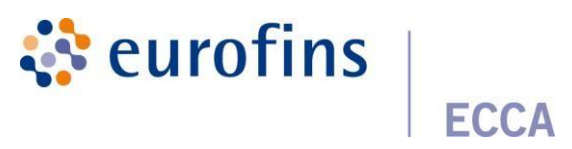

être approuvées par le service clientèle. Un numéro de TVA ne peut pas être modifié. Pour cela, une nouvelle branche devra être créée.

Vous serez facturé par emplacement.

Vous pouvez définir des divisions par succursale, lier les employés à ces divisions, définir des préférences de rapport et définir des champs d'information en cliquant sur le crayon dans l'onglet emplacements.

| - | Commande >   | Here's Bunches  |                            |                     |                            |                                            |            |           |
|---|--------------|-----------------|----------------------------|---------------------|----------------------------|--------------------------------------------|------------|-----------|
| ш | Résultats    | Branches        |                            |                     |                            |                                            |            | + Ajester |
|   | Dranches     |                 |                            |                     |                            |                                            |            |           |
| ٠ | Utilisateurs | Free Preference | es de rapportage — Favoris |                     |                            |                                            |            |           |
| • | Réglages >   | None            | Numére-de tva              | Numéro de téléphone | Advesse e mail             | Advesse                                    | Statut     | TX.       |
| ۰ | Hep >        | Deno BOTOK      | BE DE74223.055.            | 0400 12 45 75       | jos/sinverneire@outlook.be | Doornikpetaan 74,8500 Kintrijk, Belgique   | - DACCORD  | 1         |
| • | Expertation  | Dens ECCA       | BE 0874,231,050.           | 0400 12 45 75       | jue/simernel-solutionk.be  | Doorrelisettaan 74,8500 Kovtrijk, Belgippe | - DIRCCORD | 1         |

Sous général, vous verrez les informations générales de votre succursale. Sous l'onglet divisions, vous pouvez voir toutes les divisions de votre branche.

## 5.1.2 Employés

| 4  | Commande      | > | Home > Branches > Demo BIOTOX > Employes                |                   |                                                                                                    |                                    |             |           |  |  |  |
|----|---------------|---|---------------------------------------------------------|-------------------|----------------------------------------------------------------------------------------------------|------------------------------------|-------------|-----------|--|--|--|
| ш  | Résultats     |   | Modifier                                                | odifier           |                                                                                                    |                                    |             |           |  |  |  |
|    | Branches      |   |                                                         |                   |                                                                                                    |                                    |             |           |  |  |  |
| ٠  | Utilisateurs  |   | Générale Sites Employés Préférences de rapportage Champ | s d'information   |                                                                                                    |                                    |             |           |  |  |  |
| 46 | Réglages      | > |                                                         |                   | e Établir un lien entr                                                                                         | e l'employé actuel et: Demo BIOTOX | & Nouvel ut | ilisateur |  |  |  |
| 0  | Help          | > |                                                         |                   | the second second second second second second second second second second second second second second second s |                                    |             |           |  |  |  |
|    | Provide Marco |   | - Demo BIOTOX                                           | Nom d'utilisateur | Email                                                                                                    | Nom                                |             |           |  |  |  |
|    | Exportation   |   | Divisie_administratie                                   | Johan G.          | test@ecca.be                                                                                                   | Johan G.                           | 1           | 0         |  |  |  |
|    |               |   |                                                         | Marie L.          | fest⊜eccabe                                                                                                    | Marie L.                           | 1           | 0         |  |  |  |
|    |               |   |                                                         |                   |                                                                                                    |                                    |             |           |  |  |  |

Ici, vous pouvez ajouter de nouveaux employés vous-même ou lier un employé existant à votre emplacement.

#### Pour ajouter un nouvel employé :

Remplissez tous les détails. Les champs obligatoires sont marqués d'un \*.

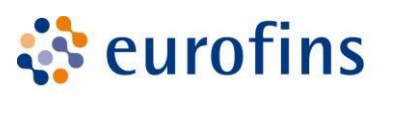

ECCA

| Informations personnelles                                                                             | Affectation          |
|----------------------------------------------------------------------------------------------------|----------------------|
| Nom d'utilisateur *                                                                                   | Rôles                |
|                                                                                                    |                      |
| Email *                                                                                               | Firmes               |
|                                                                                                    | × DEMO - Demo BIOTOX |
| Nom*                                                                                                  |                      |
|                                                                                                    |                      |
| Mot de passe *                                                                                        |                      |
|                                                                                                    |                      |
| Confirmez le mot de passe *                                                                           |                      |
|                                                                                                    |                      |
| Langue *                                                                                              |                      |
| Néerlandais                                                                                           |                      |
| Francer un courrier électronique à l'utilisateur avec les informations de connexion de l'utilisateur? |                      |

Rôles possibles :

- Commandes : auto-enregistrement des commandes et des échantillons
- Rapports : affichage des résultats

Si vous liez un employé à une succursale, cet employé peut consulter tous les rapports de toutes les divisions de cette direction. Si l'employé ne peut avoir accès qu'à 1 division d'une succursale, l'employé ne peut pas être lié à une succursale mais ne peut être lié qu'à la division en question.

De cette façon, il est possible de lier 1 employé à différentes divisions de différentes branches.

Si vous souhaitez ajuster l'autorité d'un utilisateur par la suite, vous pouvez le faire en cliquant sur le crayon derrière l'utilisateur. De plus, il est également possible de bloquer un utilisateur afin qu'il n'ait plus accès aux informations de la succursale ou de la division.

| Nom d'utilisateur | Email        | Nom      |    |
|-------------------|--------------|----------|----|
| Johan G.          | test@ecca.be | Johan G. | 10 |
| Marie L.          | test@ecca.be | Marie L. |    |

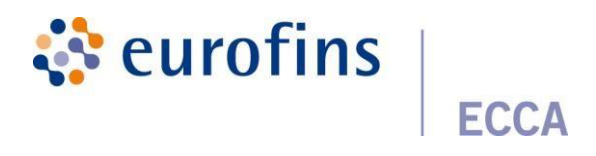

#### 5.1.3 Préférences de création de rapports

|                           | Sites Emplo           | Préférences de rapportage | Champs d'information |  |
|---------------------------|-----------------------|---------------------------|----------------------|--|
| Incertitud                | de de mesure *        |                           |                      |  |
| Utilise                   | r le réglage de group | e                         |                      |  |
| Utiliser le<br>Normes *   | réglage de groupe: S  | ans incertitude de mesure |                      |  |
| Utilise                   | r le réglage de group | e                         |                      |  |
|                           | réglage de groupe: N  | /inima + maxima           |                      |  |
| Utiliser le               |                       |                           |                      |  |
| Utiliser le<br>Type de ra | apportage *           |                           |                      |  |

## 5.1.4 Champs d'information

Ici, vous pouvez ajouter un champ d'information que vous souhaitez afficher sur votre rapport. Cliquez sur « ajouter un champ d'information »

| Infoveld            |           |              |           |  |
|---------------------|-----------|--------------|-----------|--|
| Titre *             |           |              |           |  |
| Véerlandais *       | Anglais * |              | Français* |  |
| Champs obligatoires |           | Sample types |           |  |
| Champs obligatoires |           |              |           |  |
| fficher             |           |              |           |  |
| Afficher            |           |              |           |  |
| Valeurs possibles * |           |              |           |  |
| + Ajouter           |           |              |           |  |
|                     |           |              |           |  |

Donnez au champ d'information un nom anglais, néerlandais et Français : sous la rubrique « titre ». C'est la description qui apparaîtra également sur le rapport.

Vous pouvez également choisir d'exiger le champ. De plus, vous pouvez choisir d'afficher le champ. Ce champ peut être rempli si désiré mais n'est pas obligatoire.

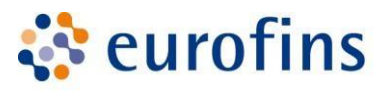

| Infoveld    |  |
|-------------|--|
| Titel *     |  |
|             |  |
| Verplicht   |  |
| Verplicht   |  |
| Weergeven   |  |
| ✓ Weergeven |  |

## 5.2 Préférences de l'utilisateur

En tant qu'utilisateur, vous pouvez définir vos préférences de rapport via le menu des paramètres via « Rapports ».

| Préférences                                                                                                    |                                        |    |   |        |  |  |  |
|----------------------------------------------------------------------------------------------------|----------------------------------------|----|---|--------|--|--|--|
| Rapports par email *<br>Je ne veux pas receivoir des rapports par email<br>Je veux receivoir que des rapports concernant les commandes lesquels<br>Je veux receivoir les rapport par email                                       | sont inscrit par moi-même              |    |   |        |  |  |  |
| ☑ Tous □Aucun □Non conforme □Conforme                                                                                                    |                                        |    |   |        |  |  |  |
| Branch                                                                                                    |                                        |    |   |        |  |  |  |
| Demo ECCA ~                                                                                                    | ۲                                      | 0  | 0 | 0      |  |  |  |
| Demo BIOTOX ~                                                                                                    | ۲                                      | 0  | 0 | 0      |  |  |  |
| tout ouvrir - tout fermer                                                                                                    |                                        |    |   |        |  |  |  |
| Confirmations de réception *<br>Je ne veux pas recevoir les confirmations de réception<br>e veux recevoir que les confirmations de réception pour les commance<br>Je veux recevoir tous les confirmations de réception par email | les, lesquels sont inscrit par mol-mên | ne |   |        |  |  |  |
|                                                                                                    |                                        |    |   | Sauver |  |  |  |

Ces préférences sont définies personnellement par utilisateur et non pour les groupes, les branches ou les divisions.

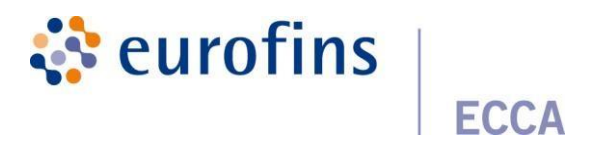

## 6 Institutions

#### 6.1 Favoris

Pour les favoris, vous pouvez trouver les paramètres et les packages indiqués comme favoris. Les paquets favoris créés avec l'affectation « propre » peuvent également être trouvés ici. En outre, en tant qu'utilisateur, vous pouvez également créer / gérer vos propres paquets préférés sous favoris, vous le faites en allant à l'onglet « Propres paquets »

| д | Commande     | > | Acceuil > Réglages > Favoris   |                  |   |         |       |
|---|--------------|---|--------------------------------|------------------|---|---------|-------|
| ш | Résultats    |   |                                |                  |   | - Toevo | pegen |
|   | Branches     |   |                                |                  |   |         |       |
| ٠ | Utilisateurs |   | Paramètres Paquets Propres par | iquets           |   |         |       |
| ш | Data-analyse |   | Pakketcode                     | Nom du paquet    |   |         |       |
| • | Réglages     | ~ | 214_7OBJKGBPB2                 | IJS_speculoos    | • | 1       | Î     |
| * | Favoris      |   | P_22-403 PK1665995938          | Volume ei stalen | ۲ | 1       | Î     |
| B | Rapports     |   | 214_EGY5ZQ1M80                 | Zuivel algemeen  | ۹ | 1       | Î     |

#### 6.1.1 Créez votre propre package favori

Pour ajouter un nouveau paquet favori, cliquez sur le bouton « + Ajouter ». Suivant vous venez Dans l'aperçu suivant, ici, en tant qu'utilisateur, vous devez remplir les informations suivantes.

| Aanmaken eigen pakket                                                                                                    |   |         |           |  |  |  |
|----------------------------------------------------------------------------------------------------|---|---------|-----------|--|--|--|
| Info! Dit veld wordt gebruikt om een id toe te kenven aan uw eigen pakket. Dit id wordt meegegeven in een array als waarde indien uw stalen importeerd, op deze manier worden de parameters / pakketten automatisch overgenomen. |   |         |           |  |  |  |
| Pakketcode                                                                                                    |   |         |           |  |  |  |
| 01_352-452.05                                                                                                    |   |         |           |  |  |  |
| Pakketnaam *                                                                                                    |   |         |           |  |  |  |
| Pakket.gebak_01                                                                                                    |   |         |           |  |  |  |
| Sampletype *                                                                                                    |   | Matrix* |           |  |  |  |
| Gebak                                                                                                    | ~ | Gebak   | ~         |  |  |  |
| Zoek pakket / parameters *                                                                                                    |   |         |           |  |  |  |
| ×B. cereus enterotoxines (genen)_diarree                                                                                                    |   |         |           |  |  |  |
| Toewijzen aan *                                                                                                    |   |         |           |  |  |  |
| eigen                                                                                                    |   |         | ~         |  |  |  |
| Groep                                                                                                    |   |         |           |  |  |  |
|                                                                                                    |   |         | ~         |  |  |  |
|                                                                                                    |   |         | Toevoegen |  |  |  |

<u>Nom</u> du paquet: nom de votre propre paquet préféré afin que vous puissiez facilement le trouver dans l'aperçu de tous vos paquets préférés

Sampletype & Matrix : type d'échantillon et matrice pour lesquels le package favori sera disponible

<u>Trouver le(s) paquet(s)</u> : package et paramètres qui composeront votre propre package préféré Si vous avez le gestionnaire de groupe de rôles, vous verrez un champ supplémentaire « Attribuer à ». Ici, vous avez la possibilité de vous attribuer votre propre forfait préféré ou de l'attribuer au groupe. Le groupe auquel vous souhaitez l'affecter peut alors être sélectionné dans le champ « Groupe ».

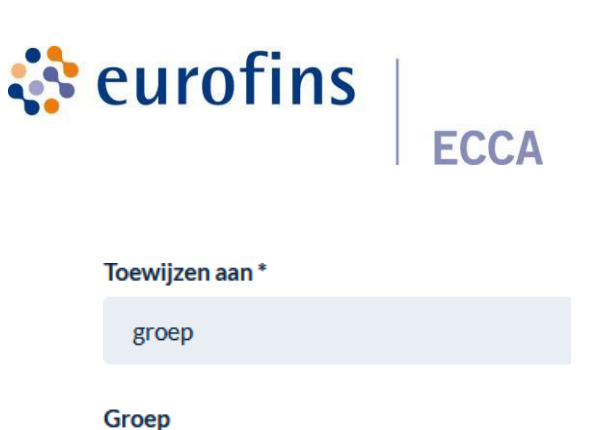

Cliquez ensuite sur le bouton « Ajouter » en bas à droite pour enregistrer le package. Si vous vous êtes attribué le package, vous pouvez le voir sous Favoris > Packs propres.

| Parameters Pakketten Eigen pakketten |              |       |
|--------------------------------------|--------------|-------|
| Palkketcode                          | Pakketnaam   |       |
| 01_352-452.04                        | Test_paloket | . / 1 |
|                                      |              |       |

Si vous avez affecté le package à un groupe, vous pouvez consulter ce package sous Emplacements > Favoris > propres forfaits.

| Hame > Favoriten<br>Favorieten              |              |       |
|---------------------------------------------|--------------|-------|
| Vestigingen Rapportagevoorkeuren Favorieten |              |       |
| Parameters Pakketten Eigen pakketten        |              |       |
| Pakketcode                                  | Pakketnaam   |       |
| Groep_pakket                                | pakket_gebak | @ / 🔋 |
|                                             |              |       |

#### 6.1.2 Voir votre propre forfait préféré

Si vous souhaitez afficher le contenu de votre propre emballage préféré, vous pouvez le faire en activant l'icône en forme d'œil pour cliquer.

| Parameters Pakketten        | Eigen pakketten           |       |
|-----------------------------|---------------------------|-------|
| Pakketcode<br>01_352-452.04 | Pakketnaam<br>Test_pakket | • / = |

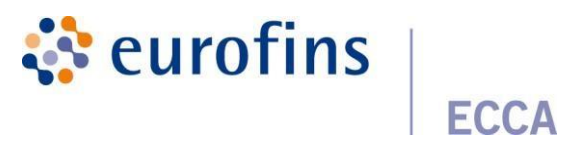

#### 6.1.3 Modifier votre propre package favori

Si vous souhaitez personnaliser votre propre package préféré, vous pouvez le faire en cliquant sur l'icône en forme de crayon.

| Home > Instellingen > Favorieten     |                                  | + Toevoegen  |
|--------------------------------------|----------------------------------|--------------|
| Parameters Pakketten Eigen pakketten |                                  |              |
| <b>Pakketcode</b><br>01_352:452.04   | <b>Pakketnaam</b><br>Test_pakket | @ / <b>i</b> |

Ensuite, vous verrez l'aperçu ci-dessous. Vous avez ensuite la possibilité d'ajuster votre propre forfait à vos préférences. Enregistrez ensuite les modifications en cliquant sur « enregistrer ».

| Aanpassen eigen pakket                                                                                                    |                                      |
|----------------------------------------------------------------------------------------------------|--------------------------------------|
| Pakketcode 0                                                                                                    |                                      |
| 214_7OBJKGBPB2                                                                                                    |                                      |
| Pakketnaam *                                                                                                    |                                      |
| US_speculoos                                                                                                    |                                      |
| Sampletype *                                                                                                    | Matrix*                              |
| Zuivel                                                                                                    | ✓ Us, sorbet en koud zuiveldessert ✓ |
| Packages<br>• Popples-roomijs<br>Parameters<br>• Peroxidegetal<br>Zook pakket / parameters*<br>* Peroxidegetal<br>* Programmeters* |                                      |
| Toewijzen aan *                                                                                                    |                                      |
| eigen                                                                                                    | v                                    |
|                                                                                                    | 🖬 Opslaan                            |

#### 6.1.4 Supprimer son propre paquet favori

Si vous souhaitez supprimer votre propre paquet préféré, vous pouvez le faire en cliquant sur l'icône de suppression.

| Pakketrode Pakketnaam     |                           |
|---------------------------|---------------------------|
| 01_352-452.04 Test_pakket | Pakketnaam<br>Test_pakket |

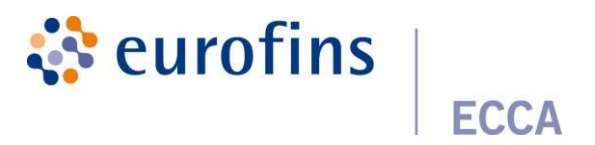

#### 6.1.5 Utiliser vos propres forfaits favoris

Si vous souhaitez utiliser votre propre package favori lors de la création d'une analyse, vous pouvez le faire en Dans la liste des paquete/paramètres, sélectionnez 1 de vos pagkages préférée.

Dans la liste des paquets/paramètres, sélectionnez 1 de vos packages préférés.

| Analyses                         |        |  |  |
|----------------------------------|--------|--|--|
| Recherche                        |        |  |  |
| Sélectionner un paramètre/paquet |        |  |  |
|                                  |        |  |  |
|                                  |        |  |  |
| Sélectionner un paramètre/paquet |        |  |  |
| Propres paquets préférés         |        |  |  |
| Pakket_gebak_01                  |        |  |  |
| Paquets                          | ·      |  |  |
| Aflatoxines (LCMS)               |        |  |  |
| Alcoholen op voeding             |        |  |  |
| B cereus enterotoxines (genen)   | iarree |  |  |

## 6.2 Rapports

#### Voir les préférences de l'utilisateur

#### 6.3 Modèles

Vous trouverez ici les modèles que vous avez créés à l'étape 2.2.2, ainsi que la date à laquelle le modèle a été créé.

Les modèles créés peuvent être modifiés en cliquant sur le bouton « modifier ».

L'aperçu de la commande et les informations d'échantillon sont donnés. Les deux catégories peuvent également être ajustées ici.

Si vous cliquez sur le bouton « effacer les champs d'informations », vous pouvez supprimer les champs de commande, les champs d'exemple et les champs d'informations que vous ne souhaitez pas inclure dans votre modèle.

Cliquez sur le bouton rouge « supprimer » pour supprimer l'intégralité du modèle créé.

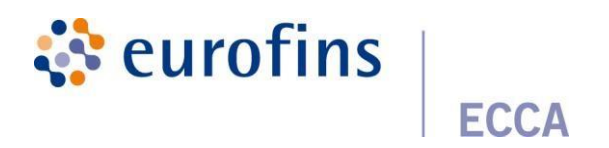

## 7 Aide

#### 7.1 Foire aux questions

Vous trouverez ici les questions les plus fréquemment posées par étape avec les réponses correspondantes à ces questions.

#### 7.2 Manuel

Vous trouverez ici le guide, préparé étape par étape, qui peut vous aider à travailler avec Qlab.

## 7.3 Coordonnées

Vous trouverez ici notre formulaire de contact que vous pouvez remplir si vous avez des questions / problèmes avec notre plateforme Qlab.

#### 7.4 Versions

Vous trouverez ici des informations supplémentaires sur les mises à jour récentes que nous avons effectuées sur Qlab.

## 8 Extras

#### 8.1 Recherche avancée

Une fonctionnalité de recherche avancée a été intégrée à Qlab où il est possible de rechercher tous les champs d'information de manière simple.

Dans le sous-menu de « Commandes », cliquez sur « Recherche avancée ». Entrez un terme de recherche, toutes les commandes qui répondent à ce terme de recherche apparaîtront. Vous pouvez afficher des informations spécifiques en remplissant des champs de recherche supplémentaires. Pour ce faire, cliquez sur « Afficher les champs supplémentaires »

| (   | lab               |     |    |                                      |                | NL EN FR | <b>4</b>      | 65850        | 9       |
|-----|-------------------|-----|----|--------------------------------------|----------------|----------|---------------|--------------|---------|
| д   | Commande          | ~ - | Ao | ceuil > Commande > Recherche Avancée |                |          |               |              |         |
| - 2 | Commande          |     |    |                                      |                |          |               |              |         |
| C   | Recherche avancée |     |    |                                      |                |          |               |              |         |
| ш   | Résultats         |     |    | Recherche avancée                    |                |          |               |              | _       |
|     |                   |     |    | Chercher                             |                |          |               |              |         |
|     | Data-analyse      |     |    |                                      |                |          |               |              | Q       |
| •:  | Réglages          | >   |    |                                      |                |          |               |              |         |
| 0   | Help              | >   |    | Référence                            | Company/branch | - ma:    | quer les cham | ips suppléme | ntaires |
|     |                   |     |    |                                      |                |          |               |              | ~       |
|     | Exportation       |     |    |                                      | 01.1.1         |          |               |              |         |
|     |                   |     |    | Date de l'echantilionage             | Division       |          |               |              |         |
|     |                   |     |    | •                                    |                |          |               |              | ~       |
|     |                   |     |    |                                      |                |          |               |              |         |

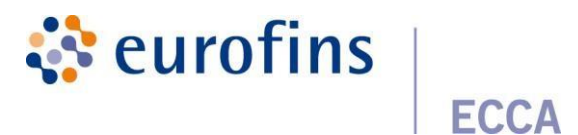

## 8.2 Exportation de données vers Excel/PDF

En plus de la fonctionnalité de recherche, l'exportation vers Excel / PDF est également un outil utile. Il est possible d'exporter tous les exemples de données avec les résultats vers Excel/PDF.

#### 8.2.1 Exporter vers Excel

Cliquez sur « Exporter » dans le menu. Sélectionnez au moins un groupe/branche/division. Sélectionnez les dates souhaitées. Remplissez les champs d'information souhaités dans le fichier Excel. Si vous cochez la case à côté de « y compris les résultats temporaires », en plus de tous les résultats finaux, les résultats provisoires seront également exportés.

Après l'exportation, vous recevrez le fichier Excel avec tous vos résultats par courriel.

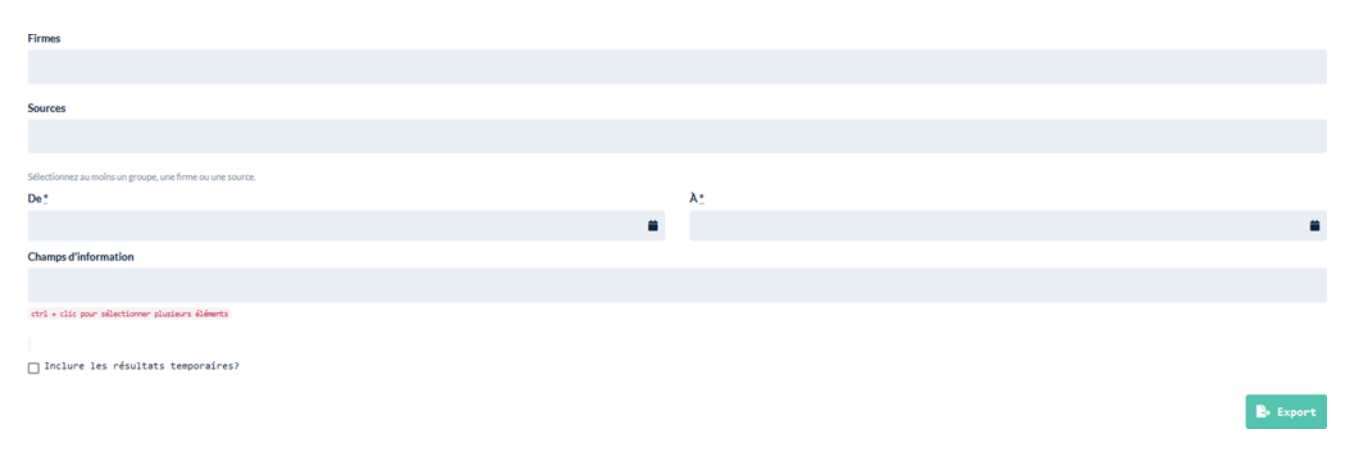

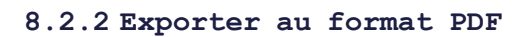

Dans Qlab, il est possible de télécharger des rapports de plusieurs commandes en vrac. Vous pouvez le faire sous l'onglet « Rapports PDF ».

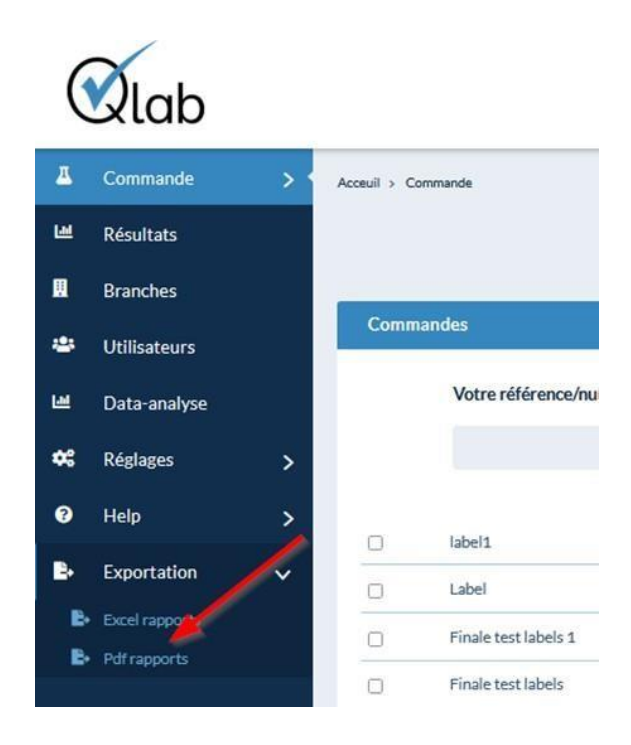

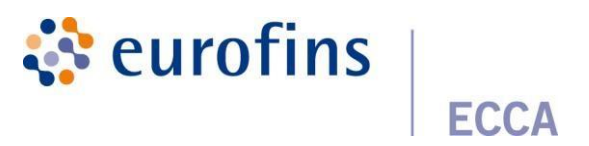

Sous l'onglet « rapports pdf », vous pouvez faire une sélection des rapports que vous souhaitez télécharger en fonction de ce filtrage.

| PDF rapports Historique                                   |            |  |
|-----------------------------------------------------------|------------|--|
| Det                                                       | λ <u>τ</u> |  |
|                                                           |            |  |
| Sélectionnez au moins un groupe, une ferme ou une source. |            |  |
| Groupes                                                   |            |  |
|                                                           |            |  |
| Firmes                                                    |            |  |
|                                                           |            |  |
| Sources                                                   |            |  |
|                                                           |            |  |
| Langues*                                                  |            |  |
| Néerlandais     Anglais                                   |            |  |
| O Français                                                |            |  |
| Reports per sample/per order *                            |            |  |
| Par échantillon     Par commande                          |            |  |
| Incertitude des mesures*                                  |            |  |
| Sans incertitude de mesure                                |            |  |
| Avec incertitude de mesure                                |            |  |
| Normes*                                                   |            |  |
| Aucun     Seulements maxima                               |            |  |
| O Minima & maxima                                         |            |  |
| Inclure les résultats temporaires?                        |            |  |
| Inclure les résultats temporaires?                        |            |  |

Une fois le filtrage effectué, vous pouvez exporter la sélection des rapports via le bouton « exporter ». Vous recevrez ensuite un courriel avec le lien vers le fichier zip pour télécharger tous les rapports.

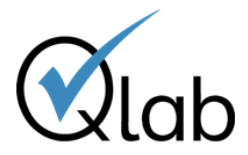

| Qlab                                                                                                    |                                                                                                    |  |  |  |  |
|----------------------------------------------------------------------------------------------------|----------------------------------------------------------------------------------------------------|--|--|--|--|
| Geachte Label,                                                                                                    |                                                                                                    |  |  |  |  |
| Uw bulkexport is voltooid. Hieronder kan u een link terugvinden naar de zip-file waarbij u al uw rapporten kan downloaden |                                                                                                    |  |  |  |  |
| https://test.qlab.be/nl/expor                                                                                             | t/rapports/download/17                                                                                           |  |  |  |  |
| Met vriendelijke groeten,<br>Customer Service<br>ECCA                                                                     |                                                                                                    |  |  |  |  |
| ECCA<br>Ambachtsweg 3<br>9820 Merelbeke<br>Tel: +32 (0)9 252.64.44<br>Fax: +32 (0)9 252.64.24                             | ECCA btx<br>Ambachtsweg 5<br>9820 Merelbeke<br>Tel: +32 (0)9 252.64.44<br>Fax: +32 (0)9 252.64.24<br>www.ecca.be |  |  |  |  |

En plus de télécharger une sélection de rapports, vous pouvez également consulter l'historique des téléchargements. Vous pouvez le faire en allant dans l'onglet « Historique »

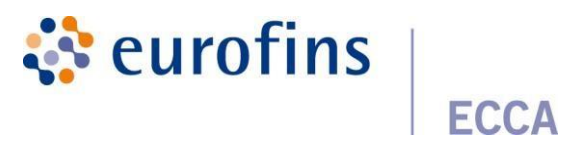

Dans cet aperçu, en tant qu'utilisateur, vous pouvez voir quelles exportations vous avez effectuées, en outre, vous pouvez toujours consulter le statut pour vérifier si une exportation a été effectuée correctement ou non.

Grâce à l'icône en forme d'œil, vous avez la possibilité de visualiser les détails de votre filtrage. Après quelques jours, le statut d'une exportation est automatiquement **défini sur archivé**. Si vous souhaitez télécharger à nouveau les rapports de cet export, vous pouvez le faire en cliquant sur l'icône du **cercle vert**.

| cosult > Exportation > PDF rapports         |                             |            |
|---------------------------------------------|-----------------------------|------------|
| éléchargement de lots pour les rapports pdf |                             |            |
|                                             |                             |            |
| PDF rapports Historique                     |                             |            |
| Demandé le                                  | © Statut                    |            |
| October 10, 2022 07:37                      | Prêt pour le téléchargement | @ <u>±</u> |
| October 10, 2022 07:37                      | Prêt pour le téléchargement | • ±        |
| October 10, 2022 07:36                      | Prêt pour le téléchargement | @ ±        |
| October 10, 2022 07:35                      | Prét pour le téléchargement | @ ±        |
|                                             |                             |            |

#### 8.3 Beamer

Dans Qlab, nous utilisons l'outil de communication client Beamer pour connecter nos utilisateurs sur Tenez-vous au courant des changements dans Qlab. Vous pouvez consulter cet outil en appuyant sur le bouton suivant.

| NL EN FR | 4 | Joachim1 | 9 |
|----------|---|----------|---|
|          |   |          |   |

Vous verrez alors un aperçu de tous les messages qui ont été publiés.

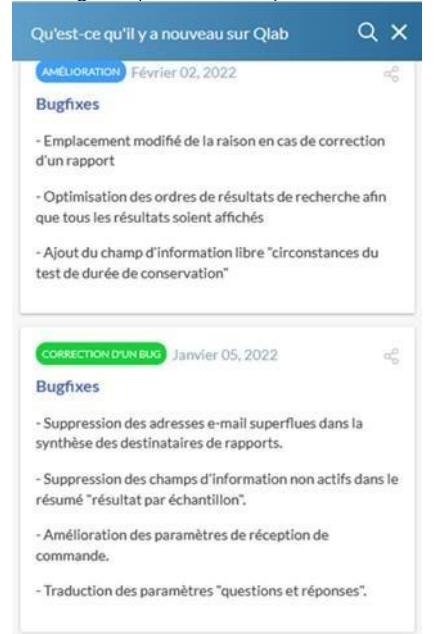

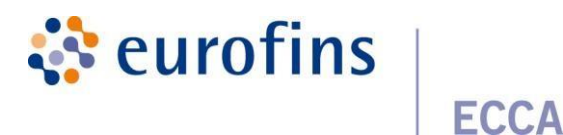

Dans cet aperçu, vous pouvez :

- Découvrez les nouvelles fonctionnalités de Qlab
- Consulter un aperçu des bugs corrigés
- Découvrez quelles sont les nouvelles mises à jour majeures à venir

## 8.4 Demande de collecte/échantillonnage

La collecte peut être facilement demandée directement dans Qlab en utilisant le formulaire ci-dessous. Après avoir rempli le formulaire, vous recevrez, ainsi que notre service de planification, un e-mail de confirmation.

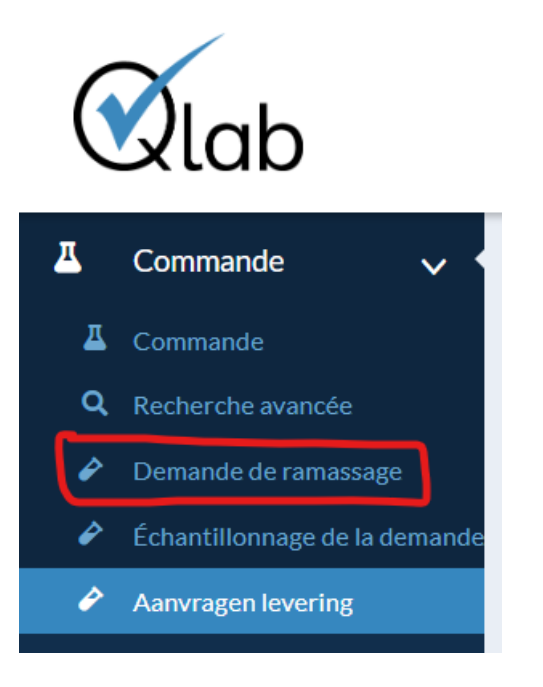

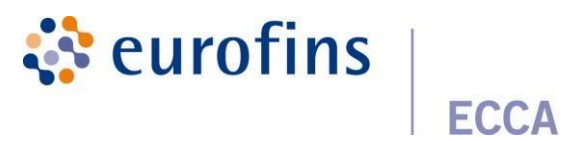

La demande d'une collection peut également être effectuée après la création d'une commande. De cette manière, la commande est déjà directement liée à la collection correspondante.

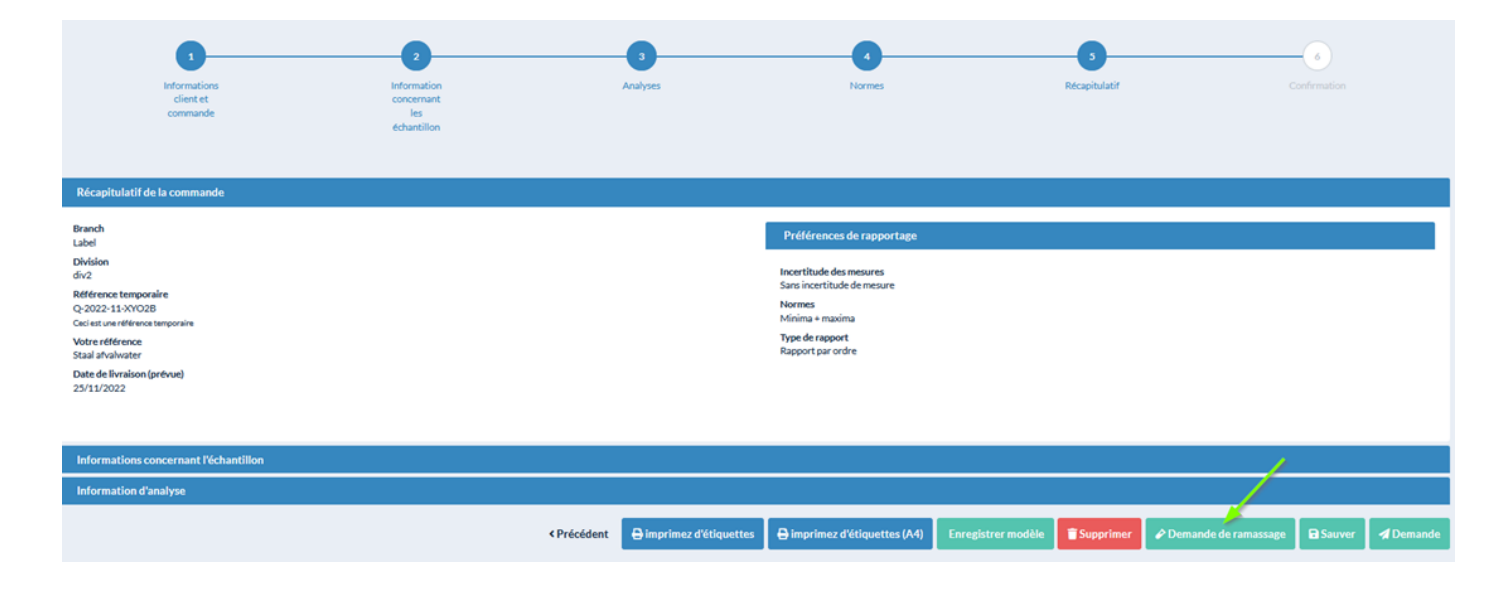

## 8.5 Demande d'échantillonnage

Il est facile de demander un échantillonnage directement à Qlab en utilisant le formulaire ci-dessous. Après avoir rempli le formulaire, vous recevrez, ainsi que notre service de planification, un e-mail de confirmation.

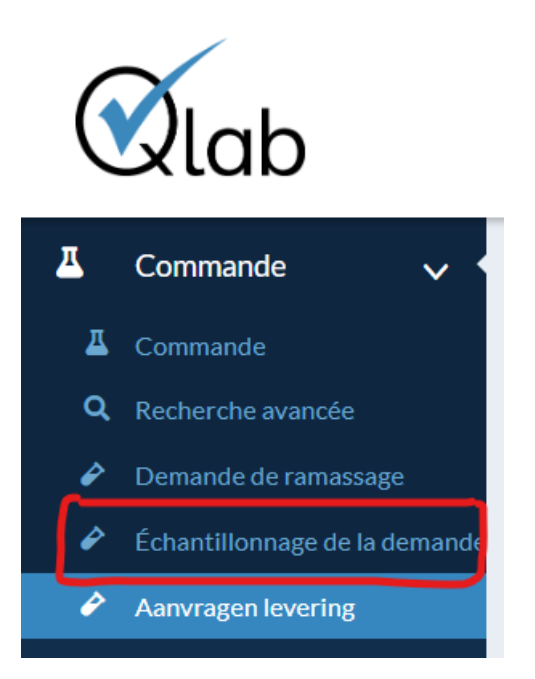

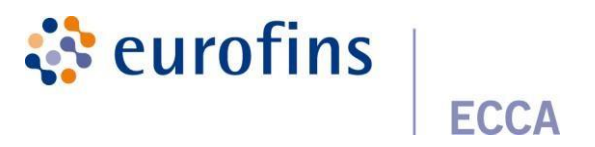

## 8.6 Demande de livraison

Il est facile de demander la livraison de conteneurs directement à Qlab en utilisant le formulaire ci-dessous. Après avoir rempli le formulaire, vous recevrez, ainsi que notre service de planification, un e-mail de confirmation.

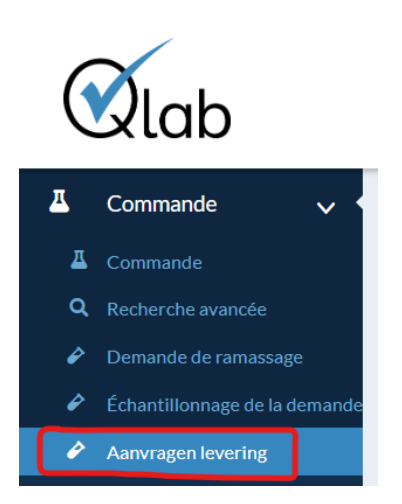

Dans les champs ci-dessous, vous pouvez choisir de lier la demande à une commande QLAB déjà existante. Dans le champ **Matériaux demandés**, vous pouvez sélectionner les conteneurs souhaités dans une liste déroulante et en saisir le nombre.

| Référence(s) qlab                                                               |         |
|---------------------------------------------------------------------------------|---------|
| × Q-2024-08-DD2RU                                                               |         |
| Matériel demandé "                                                              |         |
| ×C2 Perfluorverbindingen (GW à Peilbuizen) ×Heffingparameters N1 (2x F1, F2, G) |         |
|                                                                                 |         |
| Matériel                                                                        | Montant |
| C2 Perfluorverbindingen (GW à Peilbuizen)                                       | 2       |
| Heffingparameters N1 (2x F1, F2, G)                                             | 1       |
| Livraison *                                                                     |         |
| Livraison par ECCA au client                                                    |         |

O Ramassage par le client à l'ECCA